# Installationsanleitung

# **DUPLEX Vent**

dezentrale Lüftungsgeräte DUPLEX Vent 150 bis 800 DUPLEX Vent S 1000 DUPLEX Vent 900 bis 1200

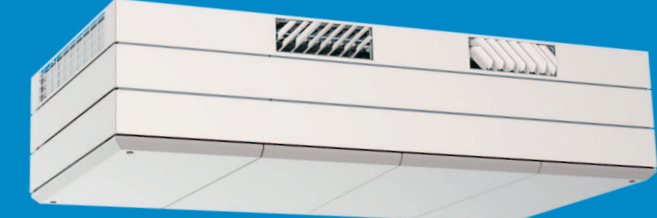

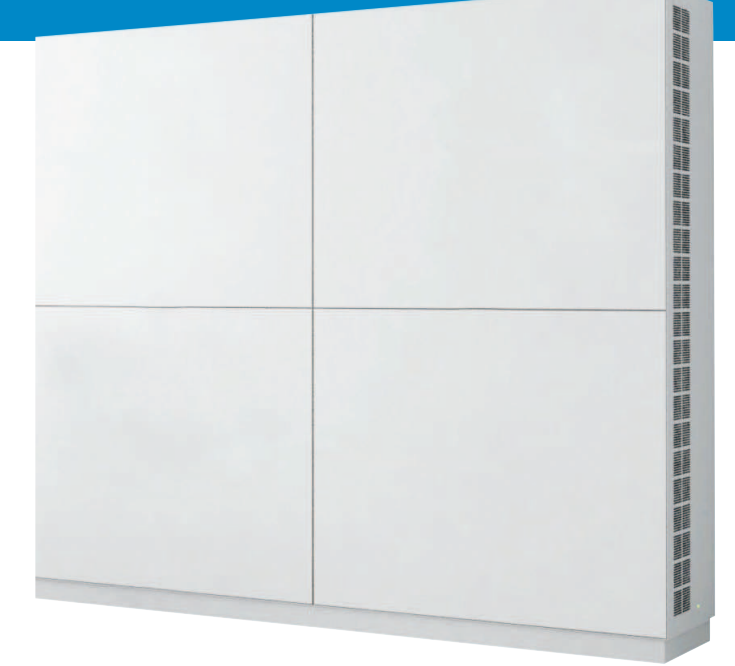

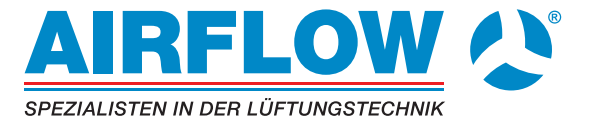

# SICHERHEITSBESTIMMUNGEN

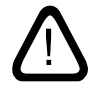

Diese Anleitung muss vor der Installation des Airflow Lüftungsgerätes sorgfältig gelesen werden. Befolgen Sie die Anleitung, um den korrekten Betrieb dieses Produkts sicherzustellen.

Der Installateur ist bei der Installation des Lüftungsgerätes für die Einhaltung der Bestimmungen und Vorschriften in der jeweils gültigen Fassung verantwortlich.

Für die Montage von Lüftungsgeräten sind die landesrechtlichen Regelungen und die bauaufsichtliche Richtlinie über die brandschutztechnische Anforderungen und Betriebsbestimmungen für Lüftungsgeräte in der jeweils geltenden Fassung zu beachten.

Bei der Montage des Lüftungsgerätes im Zusammenhang mit raumluftabhängigen Feuerstätten sind die jeweils örtlich geltenden Regelungen zu beachten und einzuhalten.

Das Gerät darf nicht in Räumen, in denen abrasive (abtragende) Partikel, brennbare oder ätzende Gase in der Luft vorhanden sein können, in Feuchträumen oder in explosionsgeschützten Räumen eingesetzt werden. Das Lüftungsgerät darf niemals ohne die in der Bedienungsanleitung angeführten Filter betrieben werden.

Airflow übernimmt keinerlei Haftung für Schäden, die aufgrund des Nichtbefolgens dieser Anleitung entstehen.

Bei Nichtbefolgen von Anweisungen mit Gefahrensymbol besteht das Risiko von Personen- oder Materialschäden.

Airflow behält sich das Recht auf Änderungen ohne vorherige Ankündigung vor. Alle angegebenen Werte sind Nennwerte und unterliegen Toleranzen und äußeren Beeinflussungen.

Diese Anleitung gilt für das gelieferte Lüftungsgerät inklusive sämtlichen Zubehörs und ist an den Eigentümer des Gerätes zu übergeben. Sie sollte von ihm gewissenhaft aufbewahrt werden.

Alle notwendigen Daten und Anleitungen für eine Netzwerkintegration können auf der Internetseite <u>www.airflow.de</u> heruntergeladen werden.

# WARNUNGEN

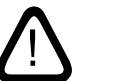

Vor dem Öffnen des Gehäusedeckels oder von Serviceabdeckungen muss die Spannungsversorgung für das Gerät abgeschaltet und gegen wiedereinschalten gesichert werden.

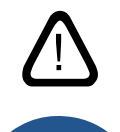

Das Gerät darf nicht gestartet werden, bevor der Gehäusedeckel, alle Serviceabdeckungen und Gitter/Ventile auf den Kanalanschlüssen montiert sind.

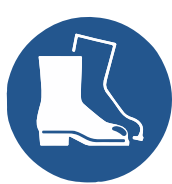

Der Installateur muss bei der Installation des Geräts persönliche Schutzausrüstung, wie etwa Sicherheitsschuhe, tragen.

Ort der Montage und Seriennummern (S/N):

Тур:

Lieferdatum:

Ort der Montage:

S/N Lüftungsgerät:

S/N Kühlmodul:

# Inhaltsverzeichnis

| 1. | Konde  | ensatab                                                                      | lauf                                                                           | 5  |
|----|--------|------------------------------------------------------------------------------|--------------------------------------------------------------------------------|----|
|    | 1.1.   | Lüftur                                                                       | ngsgeräte ohne Kondnesatpumpe                                                  | 5  |
|    | 1.2.   | Ansch                                                                        | luss des Kondensatablaufs für Lüftungsgeräte und Kühlmodule mit Kondensatpumpe | 5  |
|    |        | 1.2.1.                                                                       | Wahlfreie Montage des Kondensatablaufs von der Kondensatpumpe ins Freie        | 5  |
| 2. | Heizr  | egister.                                                                     |                                                                                | 6  |
|    | 2.1.   | Wasse                                                                        | erheizregister                                                                 | 6  |
|    |        | 2.1.1.                                                                       | Entlüften                                                                      | 6  |
|    |        | 2.1.2.                                                                       | Einstellung des Strangregelventils                                             | 7  |
|    |        | 2.1.3.                                                                       | Frostschutzventil                                                              | 7  |
|    |        | 2.1.4.                                                                       | Einstellung des Regelventils                                                   | 7  |
|    |        | 2.1.5.                                                                       | Kontrolle des Wassernachheizregisters                                          | 8  |
|    | 2.2.   | Elektri                                                                      | sches Heizregister                                                             | 8  |
| 3. | Elekt  | roinstal                                                                     | ation                                                                          | 9  |
|    | 3.1.   | Versor                                                                       | gungsspannung                                                                  | 9  |
|    | 3.2.   | Ansch                                                                        | luss elektrischer Komponenten                                                  | 9  |
|    | 3.3.   | 3.3. Datenkabel                                                              |                                                                                |    |
|    |        | 3.3.1.                                                                       | Anschluss der Abschirmung                                                      |    |
|    |        | 3.3.2.                                                                       | Bedienpaneel                                                                   |    |
|    |        | 3.3.3.                                                                       | Externer Start                                                                 |    |
|    |        | 3.3.4.                                                                       | Externe Stoppfunktion                                                          | 11 |
|    |        | 3.3.5.                                                                       | Boost                                                                          | 11 |
|    |        | 3.3.6.                                                                       | Analoges BMS                                                                   | 11 |
|    | 3.4.   | Kontro                                                                       | olle der Elektroinstallation                                                   | 12 |
| 4. | Airlin | q BMS I                                                                      | nstallation                                                                    | 13 |
|    | 4.1.   | Ansch                                                                        | lussstecker                                                                    | 13 |
|    | 4.2.   | DIP Sv                                                                       | vitch / Jumper                                                                 | 13 |
|    | 4.3.   | . Schaltpläne für typische Airling BMS Systeme                               |                                                                                | 13 |
|    | 4.4.   | Verteilerdose (Junction Box) für Gruppen-Bedienpaneele (Group Control Panel) |                                                                                | 13 |
|    | 4.5.   | Systemprogrammierung                                                         |                                                                                | 14 |
|    |        | 4.5.1.                                                                       | Programmierung der Lüftungsgeräte ID1 bis ID19                                 | 15 |
|    |        | 4.5.2.                                                                       | Programmierung von IDO                                                         | 16 |
|    |        | 4.5.3.                                                                       | Programmierung von Gruppenbedienpaneelen für Gruppe 1 bis 19                   | 17 |
|    |        | 4.5.4.                                                                       | Programmierung der Kühlmodule ID101 bis ID119                                  | 18 |
| 5. | Inbet  | riebnah                                                                      | me und Endkontrolle                                                            | 19 |
|    | 5.1.   | Inbetr                                                                       | iebnahme                                                                       | 19 |
|    | 5.2.   | Endko                                                                        | ntrolle                                                                        |    |

| nlage 1 Schaltpläne                                                             |  |
|---------------------------------------------------------------------------------|--|
| Steuerbox                                                                       |  |
| AQC-L (schwarze Steuerbox) für DV 150, 300, 500 und 800                         |  |
| AQC-P (graue Steuerbox) für DV 500, 800, 900, S1000 und 1200                    |  |
| AQC-C (schwarze Steuerbox) für Kühlmodule                                       |  |
| DIP Switch und Jumper                                                           |  |
| Standardanschluss DV 150 mit AQC-L (schwarze Steuerbox)                         |  |
| Standardanschluss DV 300 mit AQC-L (schwarze Steuerbox)                         |  |
| Standardanschluss DV 500 und 800 mit AQC-L (schwarze Steuerbox)                 |  |
| Standardanschluss DV 500, 800 und 900 mit AQC-P (graue Steuerbox)               |  |
| Standardanschluss DV S1000 mit AQC-P (graue Steuerbox), einphasiger Anschluss   |  |
| Standardanschluss DV S1000 und 1200 mit AQC-P (graue Steuerbox)                 |  |
| Verbindung der DV S1000 Sektionen                                               |  |
| Verbindung der DV S1000 und KW 1000 Sektionen                                   |  |
| Verbindung der DV 1200 Sektionen                                                |  |
| Typische Airling BMS Systeme                                                    |  |
| Einzelne Geräte, ein System-Bedienpaneel                                        |  |
| Einzelne Geräte mit Kühlmodul, ein System-Bedienpaneel                          |  |
| Einzelne Geräte mit Kühlmodul und Gruppen-Bedienpaneel, ein System-Bedienpaneel |  |
| Gemischtes System                                                               |  |
| Netzwerkanschluss (GLT)                                                         |  |
| LON° 34                                                                         |  |
| KNX <sup>®</sup> 34                                                             |  |
| BACnet™/IP                                                                      |  |
| BACnet™ MS/TP                                                                   |  |
| MODBUS® RTU RS485                                                               |  |
| Airling® Online (Ethernet)                                                      |  |

Die DV Serie wird entweder mit einer schwarzen Steuerbox (AQC-L) oder einer grauen Steuerbox (AQC-P) geliefert.

DV-Geräte mit AQC-L:

DV 150 DV 300 DV 500 DV 800

DV-Geräte mit AQC-P:

DV 500 DV 800 DV 900 DV 51000 DV 1200

# 1. Kondensatablauf

# 1.1. Lüftungsgeräte ohne Kondnesatpumpe

Wird das Lüftungsgerät ohne Kondensatpumpe geliefert, ist es nicht notwendig Kondensat abzuleiten.

# 1.2. Anschluss des Kondensatablaufs für Lüftungsgeräte und Kühlmodule mit Kondensatpumpe

Wir empfehlen, den Kondensatablaufschlauch von Kondensatpumpen von Lüftungsgeräten (AHU) und Kühlmodulen (CC/KW) an das Abwassersystem anzuschliessen.

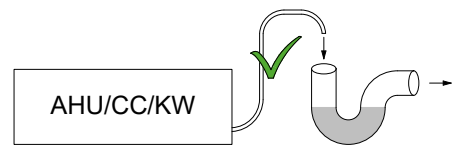

Wir empfehlen, einen Geruchsverschluss am Abwassersystem zu installieren, um schlechten Geruch vom Abwassersystem zu verhindern.

Die Maßzeichnungen für die Position des Kondastablaufs sind im Abschnitt "Weitere Abmessungen" in den Montageanleitungen zu finden.

# 1.2.1. WahlfreieMontagedesKondensatablaufsvonder Kondensatpumpe ins Freie

Der Kondensatablaufschlauch der Kondensatpumpe kann durch die Außenwand oder über Dach geführt werden.

Wenn der Kondensatablaufschlauch durch die Außenwand geführt werden soll, ist eine Öffnung mit passendem Durchmesser und einem Gefälle von 1-2 % nach außen zu bohren.

Das Verfugen zwischen Schlauch und Außenwand nicht vergessen.

DER KONDENSATABLAUFSCHLAUCH <u>MUSS</u> GEGEN VEREISUNG GESICHERT WERDEN.

# 2. Heizregister

# 2.1. Wasserheizregister

Die Lüftungsgeräte DV 300, 500, 800, 900, 1000 und 1200 können mit einem internen Wassernachheizregister ausgestattet werden.

Die Anschlussmaße für das Heizregister finden Sie in den Anlagen 1 "Maßzeichnungen" und 2 "Weitere Maße" der gerätezugehörigen "Montageanleitung".

Für diese Möglichkeit sind ein motorisches Regelventil und ein selbsttätiger Warmhalteventil am Heizregister montiert. Das Wasserheizregister ist leckagegeprüft und hat eine Endkontrolle durchlaufen. Der Vorlauf der Wärmeanlage wird mit dem Stutzen mit der Markierung "VOR" verbunden, der Rücklauf mit dem Stutzen mit der Markierung "ZURÜCK".

Die Dimensionerung von Rohren und Ventilen sowie der Wasseranschluss des Gerätes soll ausschließlich durch autorisierte Fachkräfte nach geltenden Gesetzen und Bestimmungen vorgenommen werden.

Es ist reines Anlagenwasser erforderlich, damit die Ventile des Heizregisters störungsfrei arbeiten.

Es wird empfohlen, dass beim Warmwasseranschluss ein Absperrventil, ein Schmutzfilter, ein Entlüftungsventil und ein Strangregulierventil gemäß Diagramm "Externer Anschluss" montiert werden. Desweiteren empfiehlt es sich, ein Entlüftungsventil und einen Entleerungshahn für die Inbetriebnahme und den Service zu montieren.

Es kann notwendig sein (z. B. bei Fernwärmeanlagen), einen Druckdifferenzregler zu installieren, wenn der Differenzdruck  $\Delta$ ps 40 kPa übersteigt (10 kPa = 0,1 bar). Steigt der Differenzdruck  $\Delta$ p am internen Aufbau über 40 kPa, erhöht sich das Rsiko für eine Geräuschentwicklung am Regulierungsventil des Heizregisters. Externer Anschluss (Lieferung über den Installateur)

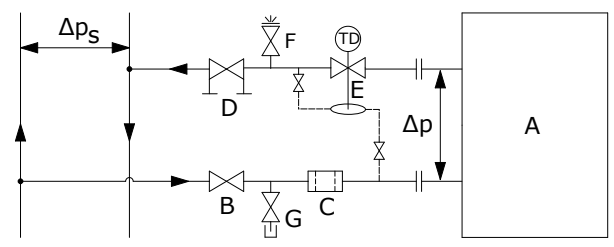

- A Interner Aufbau (Lieferung durch Airflow).
- B Absperrventil.
- C Schmutzfilter.
- D Strangregelventil.
- E Druckdifferenzregler.
- F Entlüftungsventil.
- G Entleerungshahn.

#### Interner Aufbau:

Das Gerät muss geöffnet werden, um an den internen Aufbau zu gelangen.

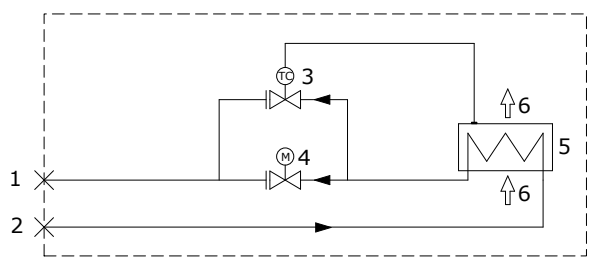

- 1 Anschluss Rücklauf. (Vorlauf beim DV 800)
- 2 Anschluss Vorlauf. (Rücklauf beim DV 800)
- 3 Frostschutzventil, Typ Comap D3803S, mit thermostatischem Stellantrieb und Temperaturfernsensor, Typ Comap Senso RI.
- 4 Regelventil, Typ Comap D3803S, mit elektrischem Stellantrieb (Ein/Aus).
- 5 Wasserheizregister.
- 6 Luftstrom.

### 2.1.1. Entlüften

Wasserdurchströmung öffnen und System über das Entlüftungsventil (F) entlüften. Die Wasserdurchströmung muss nach kurzer Zeit frei von Luftgeräuschen sein.

Das Entlüften ist mit vollständig geöffnetem Frostschutzventil (3) und Regelventil (4) durchzuführen.

#### 2.1.2. Einstellung des Strangregelventils

Ist ein Strangregelventil installiert, muss dieses immer auf ein Wert zwischen der minimalen und der maximalen Wassermenge eingestellt werden.

- Es empfiehlt sich das Strangregelventil auf die max. Wassermenge bezogen auf den Differenzdruck des Wärmesystems einzustellen.
- Die max. Wassermenge wird mit dem größten bekannten Differenzdruck im Versorgungssystem berechnet.
- Die min. Wassermenge wird mit dem kleinsten bekannten Differenzdruck im Versorgungssystem berechnet.
- Es wird vorausgesetzt, dass dem Heizwasser Antikorrosionsmittel beigefügt ist.

|          | Min. Wassermenge  | Max. Wassermenge  |
|----------|-------------------|-------------------|
|          | bei 0,3 m/s (l/h) | bie 1,2 m/s (l/h) |
| DV 300   | 48                | 185               |
| DV 500   | 75                | 300               |
| DV 800   | 75                | 300               |
| DV 900   | 120               | 480               |
| DV S1000 | 135               | 540               |
| DV 1200  | 120               | 480               |

Für DV Heiregister gelten folgende Daten:

### 2.1.3. Frostschutzventil

Der thermostatische Stellantrieb des Frostschutzventils wird auf ca. 8 °C (Position zwischen \* und 1) eingestellt, um sicherzustellen, dass die Temperatur des Heizregisters nicht unter 8 °C fällt und damit dieses frostfrei gehalten wird. Es wird vorausgesetzt, dass immer warmes Wasser mit ausreichendem Differenzdruck zur Verfügung steht.

ACHTUNG! Die Wärmezufuhr darf bei Frostwetter <u>NIE</u> unterbrochen / geschlossen werden, auch nicht wenn das Gerät z.B. zeitweise nicht im Betrieb ist.

ACHTUNG! Die Vorlauftemperatur darf bei Frostwetter <u>NIE</u> unter 40 °C sinken.

#### 2.1.4. Einstellung des Regelventils

Das Heizregister wird mit 2 Ventilen mit einer Voreinstellung auf 10 (ganz geöffnetes Ventil) geliefert. Das Frostschutzventil verbleibt in dieser Einstellung.

Das Regelventil mit Aktuatorsteuerung wird auf einen Wert eingestellt, der auf einem kritischen Betriebszustand basiert. Das Ventil soll nicht auf die nominelle Wassermenge begrenzt werden, sondern mindestens die minimale Wassermenge gem. unten stehender Tabelle zur Verfügung stellen können. Wenn ein großer Wärmebedarf besteht, kann das Heizregister damit auch eine größere Wärmeleistung als die nominelle zur Verfügung stellen. Allerdings wird die Abkühlung des Fernwärmewassers dann nicht eingehalten.

Für DV Heizregister gelten folgende Daten:

|          | Nominelle | Min.              | Max.              |
|----------|-----------|-------------------|-------------------|
|          | Luftmenge | Wassermenge       | Wassermenge       |
|          | (m³/h)    | bei 0,3 m/s (l/h) | bei 1,2 m/s (l/h) |
| DV 300   | 275       | 48                | 185               |
| DV 500   | 550       | 75                | 300               |
| DV 800   | 725       | 75                | 300               |
| DV 900   | 830       | 120               | 480               |
| DV S1000 | 1100      | 135               | 540               |
| DV 1200  | 1310      | 120               | 480               |

Das Ventil kann nach unten stehender Berechnung in Verbindung mit dem Diagramm eingestellt werden, sodass die notwendige Wassermenge bei dem zur verfügungsteheden Differenzdruck Δps erreicht wird.

# Das Heizregister muss entlüftet sein, bevor die Einstellung erfolgt.

Im Berechnungsbeispiel verwendete Parameter:

- OT Mindest-Außentemperatur (°C)
- RT Raumtemperatur (°C)
- n Min. Wirkungsgrad Wärmetauscher (%)
- IT Gewünschte Zulufttemperatur (°C)
- V<sub>1</sub> Luftmenge (m<sup>3</sup>/h)
- t<sub>F</sub> Wassertemperatur FREM/VOR (°C)
- t<sub>R</sub> Wassertemperatur RETUR/ZURÜCK (°C)
- Δp Gewünschter Differenzdruck: 20-40 kPa, vorzugsweise cirka 30 kPa (10 kPa = 0,1 bar)
- 1. Berechnete Temperatur (t) hinter dem Wärmetauscher. [°C]

$$t = (RT - OT) * \frac{\eta}{100} + OT$$

2. Berechneter Wärmebedarf (Q) zum Erwärmen der Luft auf die gewünschte Einblastemperatur. [W]

 $\dot{Q} = 0,34 * V_L * (IT - t)$ 

3. Berechnete erforderliche Wassermenge (V<sub>v</sub>). [ I/h ]

$$\dot{V}_{V} = \frac{Q}{1,163 * (t_{F} - t_{R})}$$

4. Mit dem Diagramm finden Sie den Einstellpunkt für das Regelventil (4).

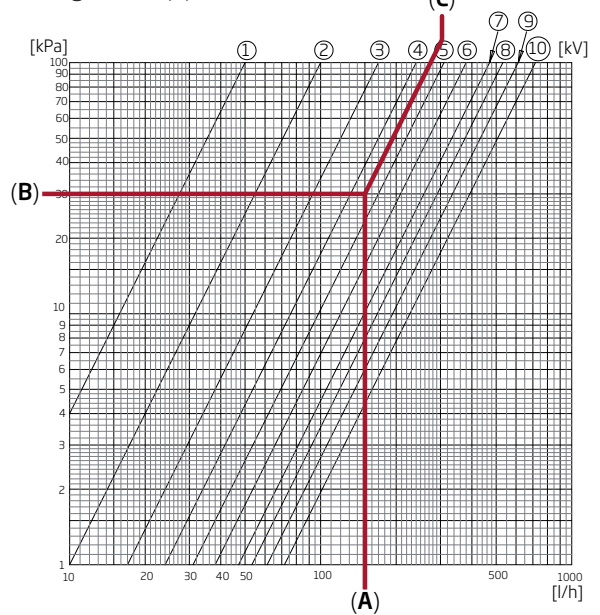

- Gehen Sie mit der errechneten Wassermenge (A) ins Diagramm. (Hier V<sub>v</sub> = 150 l/h)
- Gehen Sie mit dem gewünschten Differenzdruck (B) für das Ventil ins Diagramm. Hier Δp = 30 kPa. (Der optimale Wert für das Ventil liegt zwischen 10 und 40 kPa.)
- Lesen Sie den Einstellwert (C) an den Diagonallinien für die Ventileinstellung ab.
- Das Ventil mit einem in der Größe passenden Schraubendreher auf den berechneten Wert einstellen. In diesem Beispiel wird das Ventil auf 4,5 eingestellt.

Die nominellen Wassermengen und Wärmeleistungen gelten für folgende Bedingungen:

- Aussen: -12 °C, 90% relative Luftfeuchte.
- Innen: 22°C, 20% relative Luftfeuchte.
- Vorlauftemperatur der Wärmeversorgung: 60°C.

|          | Nominelle<br>Luftmenge<br>(m³/h) | Nominelle<br>Leistung (W) | Nominelle<br>Wassermenge<br>(l/h) |
|----------|----------------------------------|---------------------------|-----------------------------------|
| DV 300   | 275                              | 1593                      | 87                                |
| DV 500   | 550                              | 858                       | 53                                |
| DV 800   | 725                              | 1379                      | 60                                |
| DV 900   | 830                              | 2345                      | 111                               |
| DV S1000 | 1100                             | 2540                      | 112                               |
| DV 1200  | 1310                             | 2454                      | 107                               |

#### 2.1.5. Kontrolle des Wassernachheizregisters

Ja Nein

| Heizregsister an die Heizanlage<br>angeschlossen<br>Heizregister entlüftet<br>Heizregister ist dicht |  |
|----------------------------------------------------------------------------------------------------|--|
| Frostschutzventil eingestellt auf                                                                    |  |
| Regelventil eingestellt auf                                                                          |  |
| Strengregelventil installiert                                                                        |  |
| und eingestellt auf                                                                                  |  |
| Druckdifferenzregler installiert                                                                     |  |
| und eingestellt auf                                                                                  |  |
| Name des Monteurs:                                                                                   |  |
| Bemerkung:                                                                                           |  |

# 2.2. Elektrisches Heizregister

Duplexvent Lüftungsgeräte können mit einem oder zwei elektrischen Heizregistern geliefert werden.

Das Elektroheizregister beim DV 150 wird als Nachheizregister montiert und mit Hilfe der Funtkion "Virtuel Preheat" auch für den Vereisungsschutz des Wärmetauschers verwendet. Siehe Bedienungsanleitung.

Beachten Sie die höhere Stromaufnahme mit Elektroheizregister, siehe Abschnitt "Technische Spezifikationen".

#### Sicherheitsfunktionen Elektroheizregister

Die Elektroheizregister sind mittels zwei Sicherheitsthermostaten pro Heizregister gegen Überhitzung gesichert; die Thermostate schalten die Heizregister bei Überhitzung ab.

Die Sicherheitsthermostaten sind intern am Heizregister montiert.

- Der eine Thermostat schaltet das Heizregister aus und ist mit automatischer Rückstellung ausgestattet, siehe Abschnitt "Technische Spezifikationen".
- Der andere Thermostat schaltet das Heizregister ebenfalls aus, ist aber mit manueller Rückstellung ausgestattet, siehe Abschnitt "Technische Spezifikationen".

# 3. Elektroinstallation

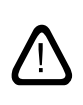

ACHTUNG! Alle Elektroanschlüsse des Gerätes müssen durch autorisierte Fachkräfte gemäß geltenden Gesetzen und Bestimmungen durchgeführt werden.

Alle für die Montage verwendeten Leitungen sind in der Länge anzupassen.

Alle Anschlussarbeiten <u>müssen</u> mit unterbrochener Spannungsversorgung vorgenommen werden.

# 3.1. Versorgungsspannung

Sicherung und Trennschalter sind in der festen Installation für das Gerät nach geltenden Gesetzen und Bestimmungen zu montieren. Sicherung und Trennschalter werden vom Installateur geliefert.

Das Versorgungskabel ist nach geltenden Gesetzen und Bestimmungen zu dimensionieren, wobei die Bedingungen am Installationsort zu berücksichtigen sind.

Das Versorgungskabel ist im Kabelkanal zu befestigen, sodass es nicht lose im Gerät hängt.

Je nach Stromverbrauch des Gerätes und vorhandenem elektr. System muss möglicherweise mindestens ein neuer Stromkreis eingerichtet werden.

Bei der Installation mehrerer Geräten ist der zulässige Leckstrom pro Gerät zu berücksichtigen. Siehe Abschnitt "Technische Spezifikationen".

Bedienpaneel und eventuelle Sensoren, Schalter und Optionen müssen vor Anschluss der Vorsorgungsspannung montiert sein.

Der Anschluss erfolgt gemäß "Anlage 1 Schaltpläne".

Das Gerät wird mittels einem 3G0,75mm², 3G1,5mm² oder einem 5G2,5mm² Kabel angeschlossen.

# 3.2. Anschluss elektrischer Komponenten

Der elektrische Anschluss von Zubehör an die Steuerbox erfolgt beim:

- DV 150, 300, 500, 800 und S1000 unter dem Gehäusedeckel,
- DV 900 hinter der Fronttür und
- DV 1200 unter der Serviceklappe im Topp der Motorsektion.

Alle Anschlussarbeiten <u>müssen</u> mit unterbrochener Spannungsversorgung gem. Abschnitt "Elektroinstallation" und Anlage 1 "Schaltpläne" vorgenommen werden.

#### DV 150, 300, 500 und 800 mit AQC-L (schwarze Steuerbox)

DV AQC-L Steuerboxen enthalten einen Varistor, der vor Überspannung schützt.

DV AQC-L stehen 3 analoge Eingänge zur Verfügung. Als Standard ist Eingang

- AI#1 (J17-5) für einen Bewegungssensor ("PIR"),
- AI#2 (J17-7) f
  ür die Übersteuerung mit einem CO<sub>2</sub> Sensor ("CO2 Sensor 1") und
- AI#3 (J17-11) für externen Start ("Ext start") programmiert.

# DV 500, 800, 900, S1000 und 1200 mit AQC-P (graue Steuerbox)

Am AQC-P stehen 3 digitale und 3 analoge Eingänge zur Verfügung. Als Standard sind Eingang

- DI#1 (J1-7) für einen Bewegungssensor ("PIR"),
- DI#2 (J1-6) für externen Start ("Ext start"),
- DI#3 (J1-5) für den Start via A-BMS ("A-BMS Start"),
- AI#1 (J1-14) f
  ür die Luftmengensteuerung via A-BMS ("A-BMS Flow"),
- AI#2 (J1-13) für Temperaturkontrolle via A-BMS ("A-BMS Temp") und
- Al#3 (J1-12) f
  ür die Übersteuerung mittels CO<sub>2</sub> Sensor ("CO2 Sensor 1") programmiert.

Bei allen Geräten können die Eingänge für andere Signalquellen programmiert werden.

Die Einstellungen in der Steuerungssoftware müssen mit Hilfe des Programmes Airling Service Tool vorgenommen werden. Das Programm kann auf der Internetseite www. airling.eu heruntergeladen werden.

# 3.3. Datenkabel

Das Anschlusskabel für das Bedienpaneel ist ein abgeschirmtes "Pair Twisted Shield" (PTS) 2x2x0,6 Datenkabel Cat. 6. Sensoren können auch mit anderen als paarweise verdrillten, aber abgeschirmten Datenkabeln, z.B. einem "Pair Twisted Shield" (PTS) 2x2x0,75 Datenkabel Cat. 6, angeschlossen werden.

Das Kabel wie folgt für den Anschluss am Bedienpaneel/ am Sensor vorbereitet:

- Kappe, Abschirmfolie und Erdungsdarht möglichst dicht am Anschlussende abisolieren.
- Die Leiter sorgfältig abisolieren, dabei dürfen sie nicht beschädigt werden oder knicken.
- Die paarweise Verdrillung der Leiter bis zu den Verbindungsenden erhalten.

Das Kabel wie folgt für den Anschluss an der Steuerbox vorbereitet:

- · Kappe möglichst dicht am Anschlussende abisolieren.
- Die Leiter sorgfältig abisolieren, dabei dürfen sie nicht beschädigt werden oder knicken.
- Die paarweise Verdrillung der Leiter bis zu den Verbindungsenden erhalten.
- Abschirmung vorbereiten. Siehe "Anschluss der Abschirmung".

Informationen über Kabel für D-BMS-Verbindungen finden Sie in "Anlage 1 Netzwerkanschluss (GLT)".

Der Anschluss erfolgt gemäß "Anlage 1 Schaltpläne".

Alle verwendeten Kabel sind in der Länge anzupassen.

### 3.3.1. Anschluss der Abschirmung

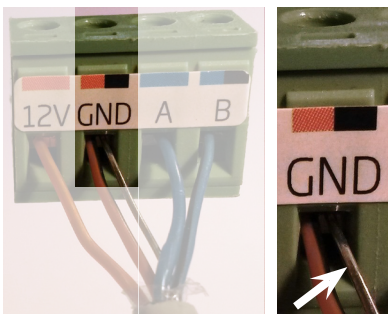

Die Abschirmung für das Bedienpaneel und alle Sensoren ist wie folgt bei der Steuerbox im Lüftungsgerät anzuschließen:

Der Erdungsdraht wird an der Erdung (GND) der Steuerbox angeschlossen, die Schirmfolie wird entfernt.

Die Abschirmung nicht am Bedienpaneel bzw. den Sensoren anschliessen. Die Schrauben nicht zu fest anziehen.

3.3.2. Bedienpaneel

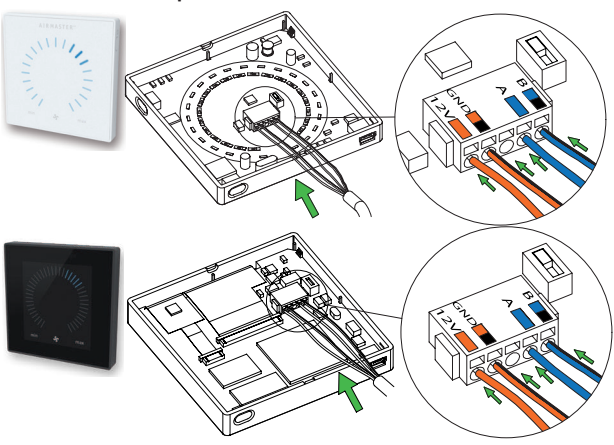

Das Bedienpaneel liegt normaler Weise bei der Lieferung lose bei, ein 6,5 m langes Datenkabel ist vormontiert. Das Bedienpaneel ist in geeigneter Höhe an der Wand zu montieren, generell im gleichen Raum wie das Lüftungsgerät, es ist aber auch eine Montage in angrenzenden Räumen möglich.

Um Probleme bei der Installation der Bedienpaneele zu vermeiden, ist ein Mindestabstand von 50 mm zum nächsten Hindernis einzuhalten.

Die Leitungen für A/B und 12V/GND <u>müssen</u> paarweise verdrillt sein (Pair Twisted). Der Schirm <u>muss</u> sorgfältig komplett entfernt werden, um einen Kurzschluss zu verhindern.

Der Anschluss erfolgt gemäß "Anlage 1 Schaltpläne".

### 3.3.3. Externer Start

Das Gerät wird mit seinem eigenen Niederspannungssignal bspw. mittels eines externen Schliesserkontakts (bspw. ein Lichtkontakt oder ein Hygrostat) versorgt. Das Gerät startet, wenn der Kontakt geschlossen wird. Wird das Signal wieder unterbrochen stoppt das Gerät.

Der Anschluss erfolgt gemäß "Anlage 1 Schaltpläne".

# 3.3.4. Externe Stoppfunktion

Die Funktion "External Stop" kann den Betrieb des Gerätes unabhängig von anderen Startsignalen unterbrechen, z. B. in einer Notsituation.

Das Gerät wird mit seinem eigenen Niederspannungssignal bspw. mittels eines Rauchmelders über ein Relais versorgt so lange es im Betrieb sein soll. Wird das Signal der Funktion unterbrochen (der Kontakt öffnet), stoppt das Gerät umgehend, ungeachtet des Betriebszustands.

#### DV 150, 300, 500 und 800 mit AQC-L (schwarze Steuerbox)

| 117-4 0          |    |   |
|------------------|----|---|
| 517-40           | ٩  | 1 |
| J17-5 / 7 / 11 🕀 | ¢/ | • |
|                  |    |   |

Ein 13,5 VDC-Signal wird bspw. mittels eines Rauchmelders über ein Relais (1) von Klemme J17-4 zu Klemme J17-5 (AI#1), J17-7 (AI#2) oder J17-11 (AI#3) gelegt,

Der Eingang AI#1, AI#2 oder AI#3 muss mit Hilfe eines PC mit dem Programm Airling Service Tool auf "External Stop" programmiert werden.

# DV 500, 800, 900, S1000 und 1200 mit AQC-P (graue Steuerbox)

| J1-8 ↔         | ° 1      |
|----------------|----------|
| J1-5 / 6 / 7 🖂 | <b>`</b> |

Ein 12 VDC-Signal wird bspw. mittels eines Rauchmelders über ein Relais (1) von Klemme J1-8 zu Klemme J1-5 (DI#3) J1-6(DI#2) oder J1-7 (DI#1) gelegt.

Der Eingang DI#3, DI#2 oder DI#1 muss mit Hilfe eines PC mit dem Programm Airling Service Tool auf "External Stop" programmiert werden.

# 3.3.5. Boost

Die Boost-Funktion kann genutzt werden, um die Luftmenge kurzzeitig zu ändern. Die Funktion wird mit festen Spannungen für die Zuluft- und Fortluftventilatoren und evtl. mit einer Nachlaufzeit programmiert. Dadurch kann auch eine evtl. gewünschte Disbalance eingestellt werden.

Das Gerät wird mit seinem eigenen Niederspannungssignal bspw. über einen Schließerkontakt (1) versorgt. Das Gerät schaltet in die Boost-Funktion um und unterbricht den Normalbetrieb, wenn der Kontakt geschlossen wird. Wird das Signal wieder abgeschaltet, wird der Normalbetrieb wieder hergestellt. Ist das Gerät gestoppt, startet die Funktion das Gerät.

### DV 150, 300, 500 und 800 mit AQC-L (schwarze Steuerbox)

| 117.4 0        |   |   |
|----------------|---|---|
| 317-40         | ٩ | 1 |
| 117-5 / 7 / 11 |   |   |
| 577711G        | _ |   |

Ein 13,5 VDC-Signal wird bspw. mittels eines Rauchmelders über einen Schließerkontakt (1) von Klemme J17-4 zu Klemme J17-5 (Al#1), J17-7 (Al#2) oder J17-11 (Al#3) gelegt,

Der Eingang AI#1, AI#2 oder AI#3 muss mit Hilfe eines PC mit dem Programm Airling Service Tool auf "Boost" programmiert werden. Die Steuerspannungen und evtl. eine Nachlaufzeit müssen ebenfalls programmiert werden.

# DV 500, 800, 900, S1000 und 1200 mit AQC-P (graue Steuerbox)

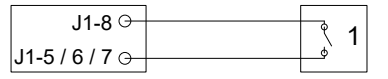

Bei der Boost-Funktion wird ein 12 VDC Ausgangssignal von der Klemme J1-8 über einen externen Kontakt (z.B. ein einfacher Schließerkontakt) (1) an J1-5 (DI#3), J1-6 (DI#2) oder J1-7 (DI#1) gelegt.

Der Eingang DI#3, DI#2 oder DI#1 muss mit Hilfe eines PC mit dem Programm Airling Service Tool auf "Boost" programmiert werden. Die Steuerspannungen und evtl. eine Nachlaufzeit müssen ebenfalls programmiert werden.

# 3.3.6. Analoges BMS

Duplexvent Lüftungsgeräte können an ein analoges <u>B</u>uilding <u>M</u>anagement <u>S</u>ystem (A-BMS) angeschlossen werden.

| J17-4 ⊙- |       | _  |   |
|----------|-------|----|---|
| 147 5 0  |       | X  | 3 |
| J17-5 G  |       | _  |   |
| 117-7    | 0-10V |    |   |
| J17-7 O  | CND   | Ŭ  | 4 |
| J17-8 ⊖– | GIND  | -0 | • |
| 117-110  | 0-10V |    |   |
| 517-110  | 51/D  | Ŭ  | 5 |
| J17-8 ⊙- | GND   | -0 | 0 |

Das A-BMS legt das 13,5 VDC-Ausgangssignal über einen Schließerkontakt (NO) (3) von Klemme J17-4 an Klemme J17-5 (Al#1). Dadurch startet und stoppt das Lüftungsgerät gem. Programmierung des A-BMS.

Die Luftmenge (4) und die Zulufttemperatur (5) werden über ein potenzialfreies 0-10 Volt-Signal an Klemme J17-7 (AI#2) und an Klemme J17-11 (AI#3) sowie GND an Klemme J17-8 vom A-BMS (4, 5) gesteuert.

Eingang Al#1 wird mit Hilfe eines PC mit dem Programm Airling Service Tool auf "A-BMS Start", Eingang Al#2 auf "A-BMS Flow" und Eingang AI#3 auf "A-BMS Temp" eingestellt.

Will man lediglich das Gerät mit Hilfe des A-BMS starten/ stoppen und ansonsten die Luftmenge am Bedienpaneel einstellen oder z. B. mittels eines CO<sub>2</sub>-Sensors steuern lassen, muss nur das Startsignal mit dem Eingang AI#3 (J17-11) "Ext Start" verbunden werden.

Der Anschluss erfolgt gemäß "Anlage 1 Schaltpläne".

# DV 500, 800, 900, S1000 und 1200 mit AQC-P (graue Steuerbox)

Bei allen Duplexvent Geräten mit AQC-P ist der Betrieb über ein A-BMS ab Werk programmiert. Der Anschluss erfolgt gemäß "Anlage 1 Schaltpläne".

# 3.4. Kontrolle der Elektroinstallation

Ja Nein

| Bedienpaneel installiert            |        |
|-------------------------------------|--------|
| PIR-Sensor installiert              | $\Box$ |
| CO <sub>2</sub> -Sensor installiert |        |
| Externer Stopp installiert          |        |
| Externer Start installiert          |        |
| Boost installiert                   | $\Box$ |
| Analog-BMS installiert              |        |
| Spannungsversorgung installiert     |        |
| Eingänge programmiert               |        |

Name des Monteurs:

Bemerkung:

# 4. Airling BMS Installation

Die Airling BMS (Matser/Slave) Installation ermöglicht die Steuerung von bis zu 20 Lüftungsgeräten und 20 Kühlmodulen über ein System-Bedienpaneel (System Control Panel) und mit bis zu 19 Gruppen-Bedienpaneele (Group Control Panel).

Bitte beachten: Alle Geräte <u>müssen</u> mit der exakt gleichen Softwareversion ausgestattet sein. Wenn also Geräte gekoppelt werden sollen, die zu verschiedenen Zeitpunkten gekauft wurden, muss wahrscheinlich in allen Geräten die Software aktualisiert werden. Bitte wenden Sie sich an den Hersteller.

Schließen Sie die Einheiten (Bedienpaneele und Geräte) gemäß der Diagramme an. Die maximale Kabellänge in einem System beträgt 1000 m. Verwenden Sie ein geschirmtes paarweise verdrilltes Datenkabel (PTS 2x2x0,6 Cat. 6) vom Bedienpaneel zum Gerät und ein geschirmtes paarweise verdrilltes Datenkabel (PTS 2x0.6 Cat. 6) von Einheit zu Einheit! Die Abschirmung an jedem Kabel darf <u>nur</u> auf einer Seite an einem Gerät installiert sein!

Wenn ein Bedienpaneel mit mehr als 100 m Datenleitung angeschlossen werden soll, wenden Sie sich bitte vor dem Anschließen an der Gerätelieferanten.

Die erste Einheit und die letzte Einheit sind entweder mit einem DIP Switch (Bedienpaneel) oder einem Jumper (Steuerbox) zu terminieren. Alle anderen Einheiten dürfen <u>nicht</u> terminiert werden.

Das System wird mit Hilfe eines PC's mit dem Programm Airling Service Tool programmiert.

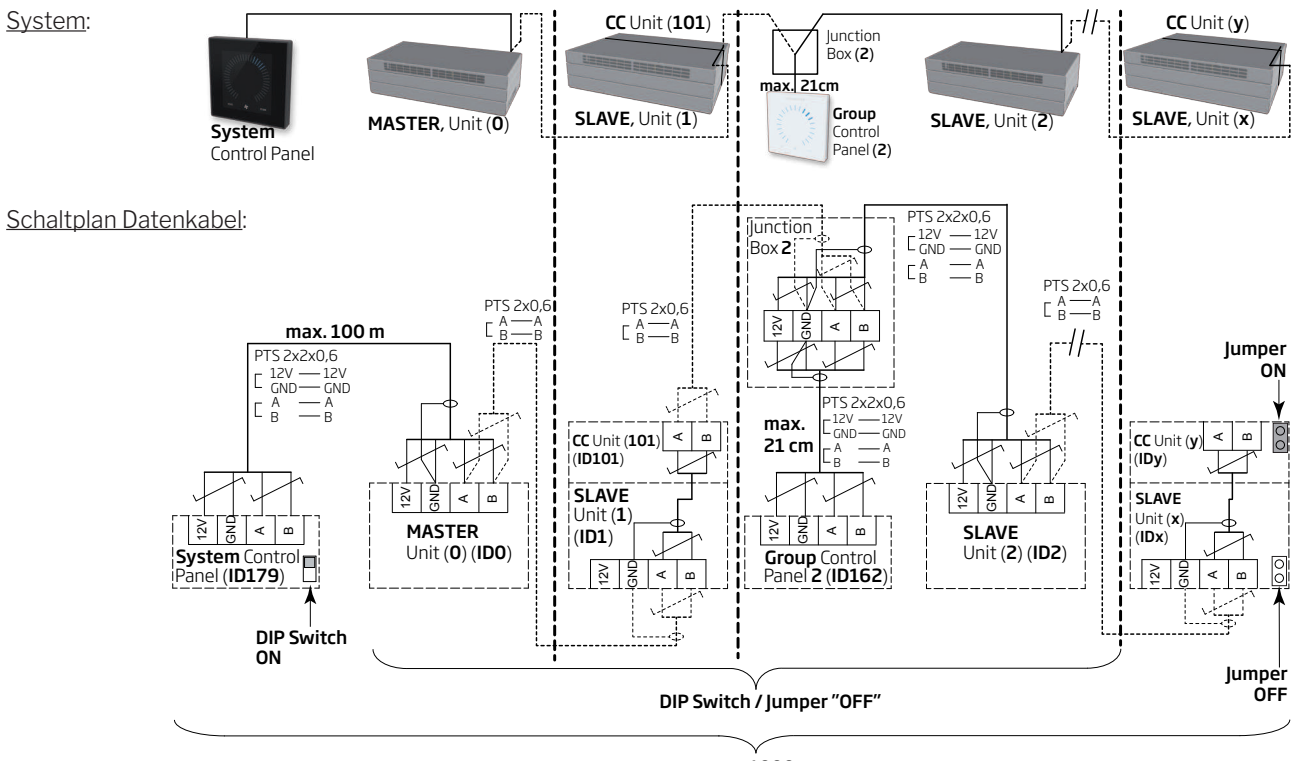

# 4.1. Anschlussstecker

Siehe "Anlage 1 Schaltpläne".

# 4.2. DIP Switch / Jumper

Siehe "Anlage 1 Schaltpläne".

# 4.3. SchaltplänefürtypischeAirlingBMSSysteme

Siehe "Anlage 1 Schaltpläne".

max. 1000 m

# 4.4. Verteilerdose (Junction Box) für Gruppen-Bedienpaneele (Group Control Panel)

Die Verteilerdose (Junction Box) muss in unmittelbarer Nähe des Bedienpaneels montiert sein. Eine größere Kabellänge als 21 cm ist nicht zulässig und kann zu Kommunikationsfehlern führen.

# 4.5. Systemprogrammierung

Die Programmierung wird mit Hilfe eines Computers mit dem Programm "Airlinq Service Tool" direkt an der Steuerbox des Lüftungsgeräts/Kühlmoduls bzw. direkt am Bedienpaneel ausgeführt.

Die Geräte in einem Airling BMS sollen gem. Kundenwunsch im Gebäuden gruppiert werden. Die physische Gruppierung wird mit Hilfe eines Computers mit dem Programm Airling Service Tool im **Master** (Gerät 0, unit 0,ID0) programmiert. Eine Gruppe könnte z.B. aus Raum 102 mit Gerät 2 (unit 2, ID2) und Gerät 3 (unit 3, ID3) bestehen. Für jede Gruppe wird ein Gerät als betriebsbestimmendes Gerät in der Gruppe (Group master) programmiert.

Alle Geräte müssen mit der Gruppenidentität (Group ID) <u>der</u> Gruppe programmiert werden, zu der sie gehören. Sie müssen auch mit deren eigenen Identität (Communication ID) programmiert werden. Ein Kühlmodul muss mit dem Gerät an dem es montiert ist gepaart werden. Die Identität wird im Kühlmodul programmiert. Siehe Programmierungsanleitung unten und die Paarung rechts.

Ein Airlinq L Bedienpaneel, das zur Bedienung einer Gruppe verwendet wird, wird mit dessen Gruppen-zugehörigkeit (Group ID) und seiner eigenen Identität (Communication ID) programmiert. Siehe Paarung rechts.

### Ein System kann maximal mit 19 Gruppenbedienpaneelen ausgestattet werden. Ein System muss immmer mit einem Airling P als Systembedienpaneel ausgestattet werden.

Das Airling P Bedienpaneel ist ab Werk immer mit der Identität ID179 (Communication ID) programmiert. Diese Einstellung braucht nicht geändert zu werden.

Wenn die gesamte Programmierung abgeschlossen ist, kann das System in Betrieb genommen werden. Siehe Abschnitt "Inbetriebnahme und Endkontrolle". Paarung Lüftungsgerät mit Kühlmodul:

| Geräteidentität    | Kühlmodulidentität |
|--------------------|--------------------|
| (Communication ID) | (Communication ID) |
| IDO                | ID100              |
| ID1                | ID101              |
| ID2                | ID102              |
|                    |                    |
| ID18               | ID118              |
| ID19               | ID119              |

Paarung Airling L Bedienpaneel mit einer Gruppe: Gruppenidentität Airling L Identität

| arapportidortetat | / mining E raomatai |
|-------------------|---------------------|
| (Group ID)        | (Communication ID)  |
| GO                | ID160               |
| G1                | ID161               |
| G2                | ID162               |
|                   |                     |
| G17               | ID177               |
| G18               | ID178               |

#### 4.5.1. ProgrammierungderLüftungsgerätelD1bisID19

Mit dem Gerät, das ID1 werden soll, starten.

- 1. Die Spannungsversorgung zum Gerät abschalten.
- 2. Das Gerät öffnen und ein "USB auf mini B USB" Kabel mit dem mini B USB Port der Steuerbox verbinden.
- 3. DieSpannungsversorgungzumGerätwiedereinschalten und 30 Sekunden warten.
- 4. Das "USB auf mini BUSB" Kabel and en PC anschliessen. Airling Service Tool starten.
- 5. "Connect" drücken. Das Fenster "Please select your device" wird geöffnet.
- 6. "Direct Mode" wählen und "Enter" auf der PC-Tastatur drücken.

Das Programm etabliert die Kommunikation mit der Steuerbox. Das Fenster "Please select your device" wird geschlossen.

- 7. "BMS" "Airlinq" "Group ID = 0" wählen und "Enter" drücken. Das Fenster "Set new Value" wird geöffnet.
- 8. Die Gruppennummer der Gruppe eingeben, zu der das Gerät gehören soll, z.B. "1".
- 9. "Enter" drücken. Das Fenster "Set new Value" wird geschlossen.
- "BMS" "Airlinq" "Communication ID = 0" wählen und "Enter" drücken. Das Fenster "Set new Value" wird geöffnet.
- 11. "1" für ID1 eingeben.
- 12. "Enter" drücken. Das Fenster "Reboot required" wird geöffnet.
- 13. "Enter" drücken. Die Steuerbox wird neu gestartet. Das Fenster "Reboot required" wird geschlossen.
- 14. 60 Sekunden warten.
- 15. Die Spannungsversorgung zum Gerät abschalten.
- 16. Das Gerät öffenen und das "USB auf mini B USB" Kabel von der Steuerbox entfernen.
- 17. Das Gerät schliessen.
- 18. DieSpannungsversorgungzumGerätwiedereinschalten.

Den Prozess für den Rest der Geräte (ID2, ID3, ID4, ... ID19) in numerischer Reihenfolge wiederholen.

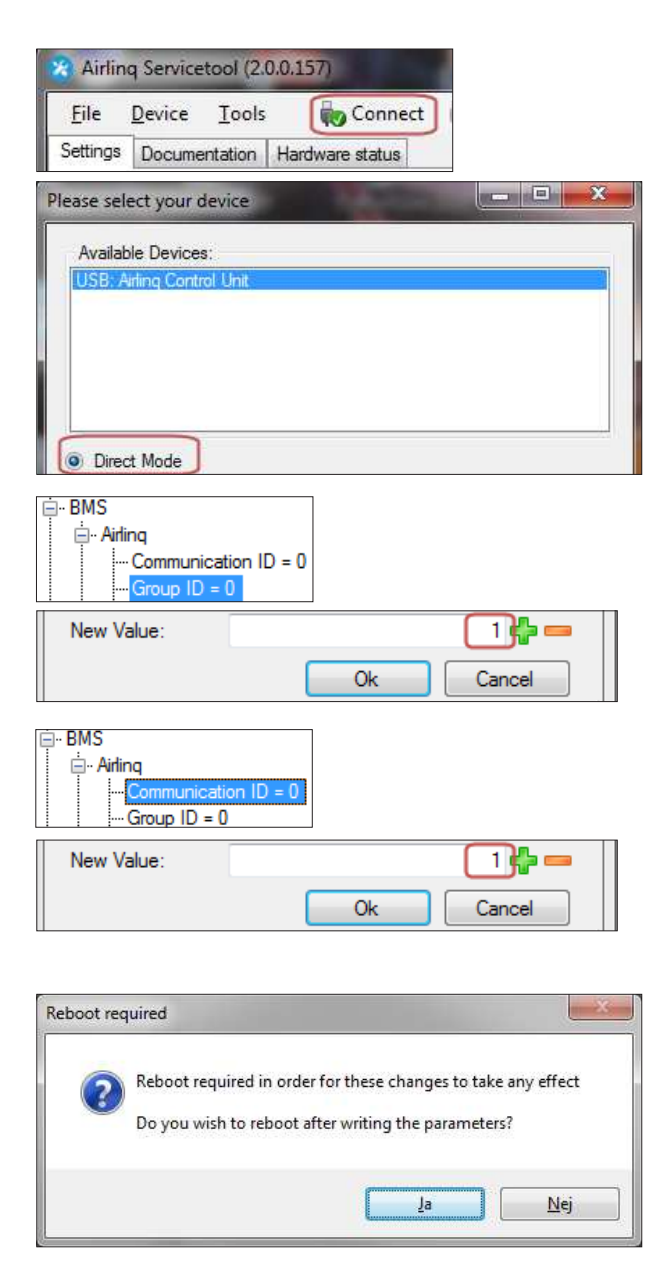

#### 4.5.2. Programmierung von ID0

- 1. Die Spannungsversorgung zum Gerät abschalten.
- 2. Das Gerät öffnen und ein "USB auf mini B USB" Kabel mit dem mini B USB Port der Steuerbox verbinden.
- 3. DieSpannungsversorgungzumGerätwiedereinschalten und 30 Sekunden warten.
- 4. Das "USB auf mini BUSB" Kabel and en PC anschliessen. Airling Service Tool starten.
- 5. "Connect" drücken. Das Fenster "Please select your device" wird geöffnet.
- 6. "Direct Mode" wählen und "Enter" auf der PC-Tastatur drücken.

Das Programm etabliert die Kommunikation mit der Steuerbox von IDO. Das Fenster "Please select your device" wird geschlossen.

- "BMS" "Airlinq" "Air handling Units = 1" wählen und "Enter"drücken. Das Fenster "Set new Value" wird geöffnet.
- 8. Die Lüftungsgeräteanzahl im System, z.B. "12" für total 12 Geräte, eingeben.
- 9. "Enter" drücken. Das Fenster "Set new Value" wird geschlossen.
- "BMS" "Airlinq" "Group 1 Master = 0" wählen und "Enter" drücken. Das Fenster "Set new Value" wird geöffnet.
- 11. Dieldentität ("CommunicationID") des Gerätseingeben, das betriebsbestimmend in der Gruppe 1 sein soll und deshalb als "Group Master" programmiert werden soll, z.B. "1" für ID1.

(Group Master in Gruppe 0 ist typisch ID0; "Group 0 Master = 0")

12. "Enter" drücken. Das Fenster "Set new Value" wird geschlossen. (Alle zur Gruppe 1 gehörenden Geräte werden nun gem. der Vorgaben von ID1 gesteuert.)

Punkt 10. bis 12. für alle Gruppen, die im System programmiert werden sollen ("Group 0 Master = 0", "Group 1 Master = 0", "Group 2 Master = 0", … "Group 19 Master = 0") wiederholen, bis alle notwendigen "Group Master" programmiert wurden.

- 13. Die Spannungsversorgung zum Gerät abschalten.
- 14. Das Gerät öffenen und das "USB auf mini B USB" Kabel von der Steuerbox entfernen.
- 15. Das Gerät schliessen.
- 16. DieSpannungsversorgungzumGerätwiedereinschalten.

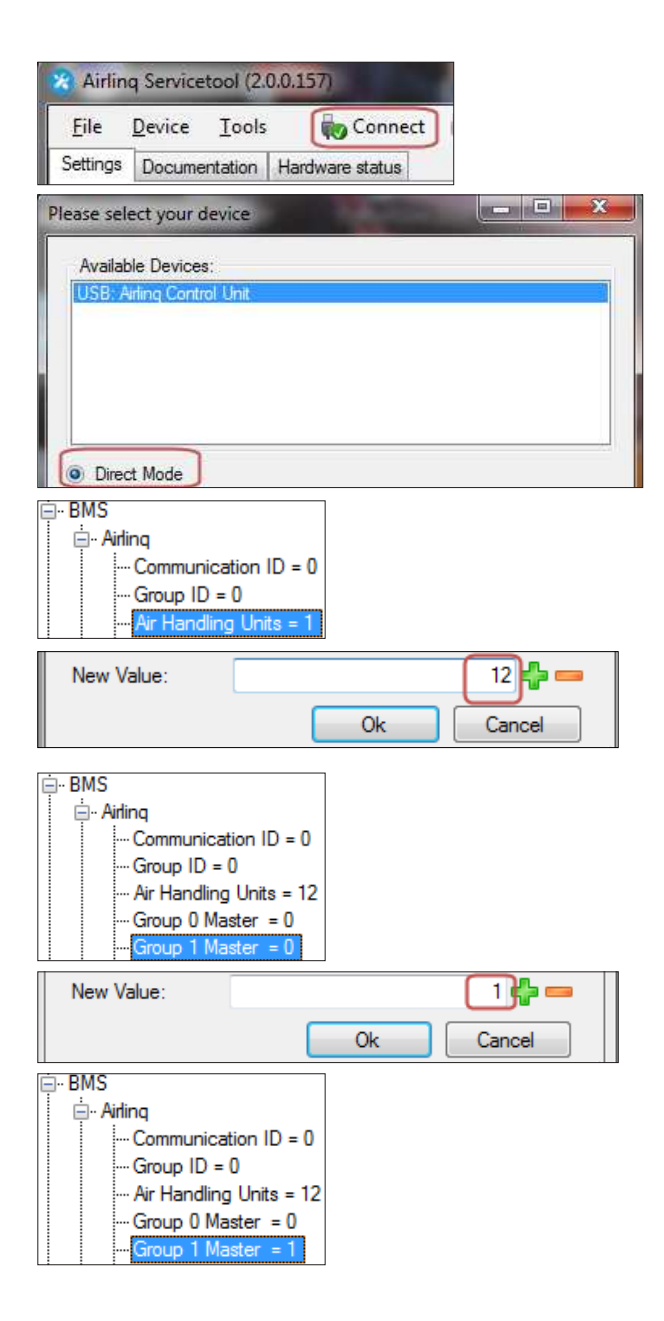

# 4.5.3. ProgrammierungvonGruppenbedienpaneelenfür Gruppe 1 bis 19

Mit Gruppe 1 starten.

- 1. Ein "USB auf mini B USB" Kabel mit dem mini B USB Port des Bedienpaneels verbinden. Airling Service Tool starten.
- 2. "Connect" drücken. Das Fenster "Please select your device" wird geöffnet.
- 3. "Direct Mode" wählen und "Enter" auf der PC-Tastatur drücken.

Das Programm etabliert die Kommunikation mit dem Bedienpaneel. Das Fenster "Please select your device" wird geschlossen.

- 4. "Group Settings" "Group ID = 0" wählen und "Enter" drücken. Das Fenster "Set new Value" wird geöffnet.
- 5. Die Gruppennummer der Gruppe eingeben, mit dem das Bedienpaneel verknüpft werden soll, z.B. "1" für Gruppe 1.
- 6. "Enter" drücken. Das Fenster "Set new Value" wird geschlossen.
- "Group Settings" "Communication ID = 160" wählen und "Enter" drücken. Das Fenster "Set new Value" wird geöffnet.
- 8. "161" für ID161 eingeben.

Die Identität des Bedienpaneels ist von der Gruppenidentität abhängig, zu der das Bedienpaneel geknüft werden soll. Siehe Abschnitt "Systemprogrammierung".

Das Airling L Bedienpaneel wird mit der Identität ID160 geliefert.

- 9. "Enter" drücken. Das Fenster "Reboot required" wird geöffnet.
- 10. "Enter" drücken. Das Bedienpaneel wird neu gestartet. Das Fenster "Reboot required" wird geschlossen.
- 11. Das "USB auf mini B USB" Kabel vom Bedienpaneel entfernen.

Den Prozess für den Rest der Bedienpaneele (ID162, ID163, ID164, ... ID178) wiederholen.

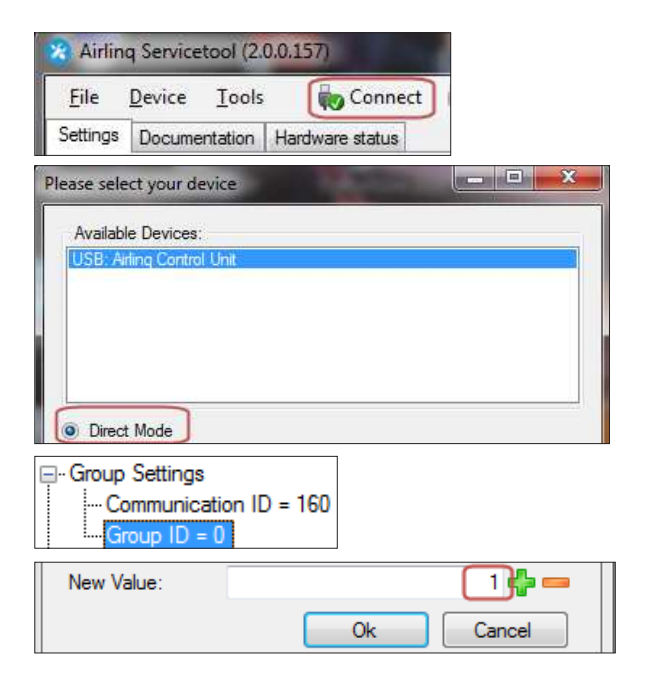

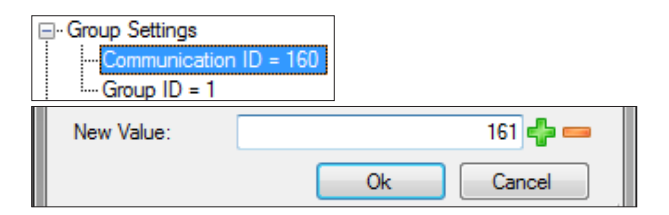

Paarung Airling L Bedienpaneel mit einer Gruppe: Gruppenidentität Airling L Identität

| arappendentitat |                    |
|-----------------|--------------------|
| (Group ID)      | (Communication ID) |
| GO              | ID160              |
| G1              | ID161              |
| G2              | ID162              |
|                 |                    |
| G17             | ID177              |
| G18             | ID178              |
|                 |                    |

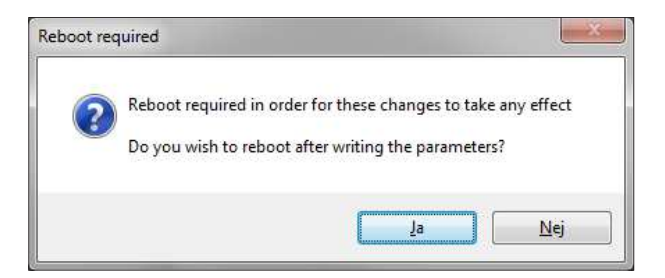

#### 4.5.4. ProgrammierungderKühlmoduleID101bisID119

Ein Kühlmodul, das am Gerät mit der Geräteidentität "IDO" montiert ist, muss nicht programmiert werden.

- 1. DieSpannungsversorgungzumGerätundzumKühlmodul abschalten.
- 2. Das Kühlmodul öffnen und ein "USB auf mini B USB" Kabel mit dem mini B USB Port der Steuerbox verbinden.
- 3. Die Spannungsversorgung wieder einschalten und 30 Sekunden warten.
- 4. Das "USB auf mini BUSB" Kabel and en PC anschliessen. Airling Service Tool starten.
- 5. "Connect" drücken. Das Fenster "Please select your device" wird geöffnet.
- 6. "Direct Mode" wählen und "Enter" auf der PC-Tastatur drücken.

Das Programm etabliert die Kommunikation mit der Steuerbox des Kühlmoduls. Das Fenster "Please select your device" wird geschlossen.

- "Settings" "Communication ID = 100" wählen und "Enter" drücken. Das Fenster "Set new Value" wird geöffnet.
- 8. Die Identität des Kühlmoduls, z.B. "101" für ID101 eingeben.

Die Kühlmodulidentität ist von der Identität des Lüftungsgeräts abhängig, an dem es montiert ist. Siehe Abschnitt "Systemprogrammierung".

- 9. "Enter" drücken. Das Fenster "Reboot required" wird geöffnet.
- 10. "Enter" drücken. Die Steuerbox wird neu gestartet. Das Fenster "Reboot required" wird geschlossen.
- 11. 60 Sekunden warten.
- 12. DieSpannungsversorgungzumGerätundzumKühlmodul abschalten.
- 13. Das Kühlmodul öffenen und das "USB auf mini B USB" Kabel von der Steuerbox entfernen.
- 14. Das Kühlmodul schliessen.
- 15. DieSpannungsversorgungzumGerätundzumKühlmodul wieder einschalten.

Den Prozess für den Rest der Kühlmodule (ID102, ID103, ID104, ... ID119) wiederholen.

| X Airling Servicetool (2.0.0.157)      |  |
|----------------------------------------|--|
| <u>File Device Tools</u> Connect       |  |
| Settings Documentation Hardware status |  |
| Please select your device              |  |
| Available Devices:                     |  |
| USB: Airling Control Unit              |  |
|                                        |  |
|                                        |  |
|                                        |  |
| Direct Mode                            |  |
| ⊡- Settings                            |  |
| Communication ID = 100                 |  |
| New Value: 101 🛟 💳                     |  |
| Ok Cancel                              |  |
|                                        |  |

Paarung Lüftungsgerät mit Kühlmodul:

| Geräteidentität    | Kühlmodulidentität |
|--------------------|--------------------|
| (Communication ID) | (Communication ID) |
| IDO                | ID100              |
| ID1                | ID101              |
| ID2                | ID102              |
|                    |                    |
| ID18               | ID118              |
| ID19               | ID119              |
|                    |                    |

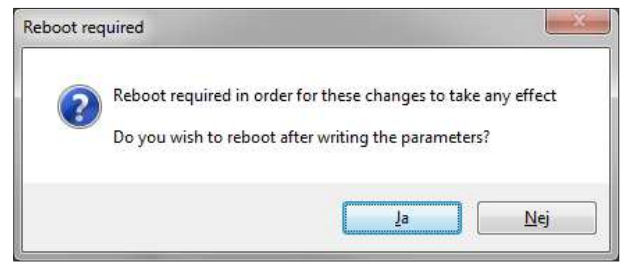

# 5. Inbetriebnahme und Endkontrolle

Wenn das Gerät fertig installiert ist, muss die grundlegende Funktion kontrolliert werden. Danach sind alle Parameter nach den Betriebswünschen des Kunden und gemäß Geräteausstattung zu programmieren.

Das Kanalsystem bei rohrgeführten Lüftungsgeräten muss vor der Inbetrienahme des Lüftungsgeräts einreguliert werden.

Bei Airling BMS Systemen können die generellen Einstellungen für das ganze System oder komplette Gruppen am Gruppenmaster (Group Master) vorgenommen werden. Gerätespeziffische Einstellungen müssen für jedes einzelne Gerät vorgenommen werden.

Bei der Inbetriebnahme des DV S1000 darf kein strukturgetrager Lärm oder Strukturvibrationen (z.B. die Anwendung von Schlagbohrmaschinen oder Bohrhämmern an den anliegenden Wänden und Decken) im Gebäude auftreten, wenn die Spannungsversorgung eingeschaltet wird. Die Kalibrierung der elektronischen Geräuschdämpfung (ANC) beim ersten Start des Gerätes kann durch diesen Einfluss fehlschlagen.

Ein  $CO_2/TVOC$  Sensor kalibriert sich selbst im Laufe der ersten 3 Betriebswochen. In dieser Perioden sollte das Lüftungsgerät gerne ohne Unterbrechung der Spannungsversorgung im Betrieb sein. Am Anfang kann die Messung vom reellen  $CO_2/TVOC$  Niveau abweichen.

# 5.1. Inbetriebnahme

- · Das Gerät schließen, wenn er offen steht.
- Den Kunden nach Wünschen bzgl. des Betriebs des Gerätes fragen.
- · Die Stromversorgung zum Gerät einschalten.
- Nur Geräte mit Airling L (weißes Bedienpaneel):
  - Schließen Sie einen PC mit dem Programm Airling User Tool an die mini B-USB-Schnittstelle am Boden des Bedienpaneels an.
- Stellen Sie die Kommunikation zwischen PC und Steuerung her.
- Der "Start-Guide" startet automatisch. Ansonsten starten Sie den "Start-Guide" im Programm unter dem Menüpunkt "Einstellungen – Start-Guide". Siehe auch Seite 20 in der Bedienungsanleitung, die mit dem Gerät geliefert wurde. Der "Start-Guide" ist vollständig zu durchlaufen und endet mit dem Start des Gerätes.
- Nur Geräte mit Airling P (schwarzes Bedienpaneel):
  - Der "Start-Guide" des Bedienpaneels startet bei der ersten Inbetriebnahme automatisch. Anderenfalls starten Sie den "Start-Guide" im Programm unter

dem Menüpunkt "Einstellungen – Start-Guide". Siehe auch Seite 20 in der Bedienungsanleitung, die mit dem Gerät geliefert wurde. Der "Start-Guide" ist vollständig zu durchlaufen und endet mit dem Start des Gerätes.

- Überprüfen Sie, ob sowohl Abluft als auch Zuluft saugen und blasen.
- Weitere Einstellungen erfolgen mit Hilfe eines PCs mit dem Programm Airling Service Tool. Stellen Sie alle notwendigen Daten gem. Bedienungsanleitung sowie den Anweisungen im Programm ein.
- Alle DV 500, 800, S1000 und 1200 mit AQC-P (graue Steuerbox):
  - Einen PC mit dem Programm Airling Service Tool an die mini B-USB-Schnittstelle am Boden des Bedienpaneels anschließen und das Programm starten.
  - Auf "Connect" klicken.

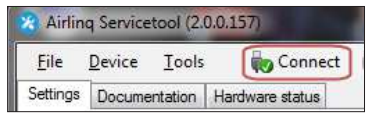

 Unter "Address Mode" - "Device Address" die Geräteindetifikationsnummer (ID), z.B. "O" für "IDO" oder "1" für "ID1".

| Please select your device |                | X |
|---------------------------|----------------|---|
| Available Devices:        |                |   |
| USB. Airling Display Unit | Pro            |   |
|                           |                |   |
|                           |                |   |
|                           |                |   |
| Direct Mode               |                |   |
| Address Made              | Device Address |   |

- Eine Filterkalibrierung durchführen - unter "Settings" - "Process Settings" - "Filter" - "Settings".

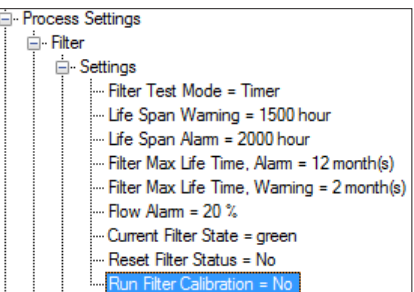

 Den Parameter "Run Filter Calibration" markieren und "Enter" auf der PC-Tastatur drücken. Das Fenster "Set new Value" wird geöffnet.

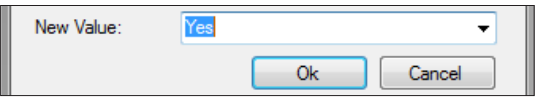

 Den Wert auf "Yes" stellen und "Enter" auf der Tastatur drücken. Das Fenster "Set new Value" wird geschlossen.

Die Filterkalibrierung muss in Airlinq BMS Systemen für jedes Gerät einzeln ausgeführt werden.

Wenn die Filterkalibrierung nicht unter der Inbetriebnahme durchgeführt wird, wird sie automatisch nach 25 Betriebsstunden ausgeführt.

- Nachdem die Einstellungen gem. den Wünschen des Kunden vorgenommen wurden, das Gerät vorübergehend stoppen.
- Das Gerät wieder starten. •
- . Den Zuluftstromausbreitung im Raum bei max. Luftmenge kontrollieren und evtl. gem. Bedienungsanleitung anpassen.
- Nur DV S1000:
  - Die Einstellung von Adaptive Airflow™ mit automatischer Wurfweitenregulierung wird mithilfe eines Computers mit dem Programm Airling Service Tool vorgenommen unter "Settings" -"Operation" - "Room Details" - "Adaptive Airflow Throw Setpoint" ...

#### 5.2. Endkontrolle

|                                  | Ja | Nein |
|----------------------------------|----|------|
| Gerät startet korrekt            |    |      |
| Alle Parameter sind programmiert |    |      |

Name des Monteurs:

Bemerkung:

- Führen Sie evtl. einen "Performance Test" mithilfe • eines PCs mit dem Programm "Airling Service Tool" durch.
- · Aufkleber/Schutzpappe vom Gehäusedeckel entfernen.
- Den Kunden über die abgeschlossene Installation . unterrichtet.
- Alle Anleitungen an den Kunden aushändigen. •

# Anlage 1 Schaltpläne

# Steuerbox

# AQC-L (schwarze Steuerbox) für DV 150, 300, 500 und 800

Anschluss Datenbus RS485 (J16) und Signalquellen (J17):

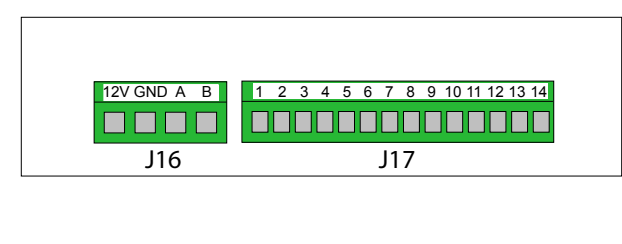

Anschluss digital BMS/Ethernet (J18) und PC-Kommunikation (J19); Jumper Einstellung:

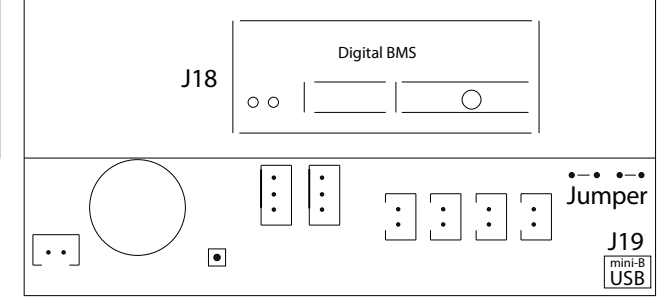

# AQC-P (graue Steuerbox) für DV 500, 800, 900, S1000 und 1200

Anschluss digital BMS/Ethernet (J5), Signalquellen (J1), Datenbus RS485 (J3) und PC-Kommunikation (J4):

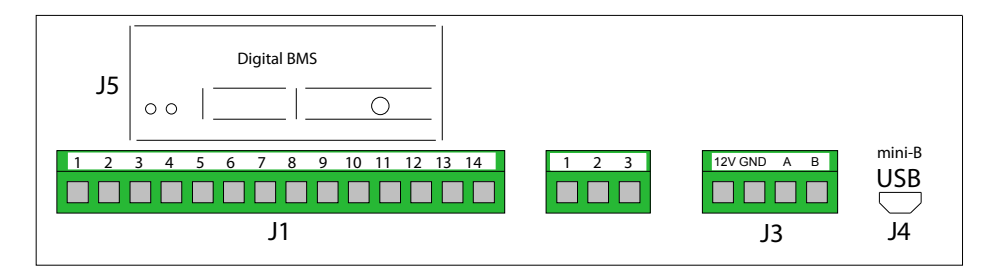

Die Jumper werden innerhalb des Steuergeräts eingestellt.

# AQC-C (schwarze Steuerbox) für Kühlmodule

Anschluss PC-Kommunikation (J15); Jumper Einstellung:

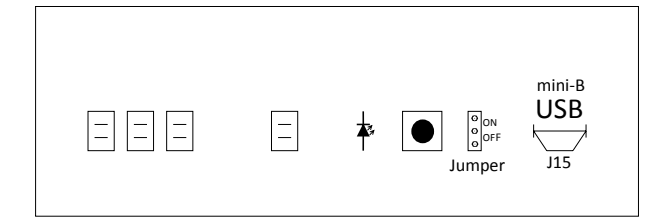

# **DIP Switch und Jumper**

DIP Switch bei einem Bedienpaneel. Geschlossen ("ON", standard):

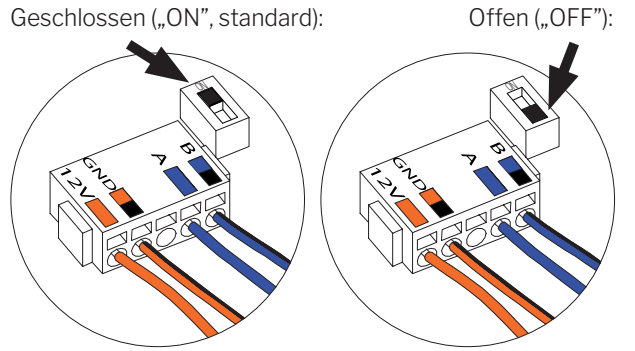

Anschluss Datenbus RS485 (J6):

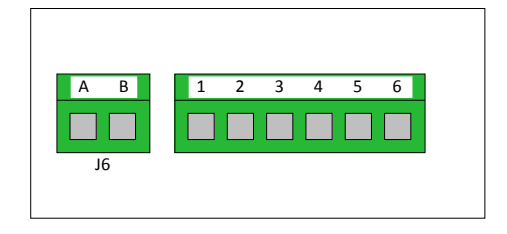

Die Jumper einer Steuerbox sind ab Werk offen ("OFF").

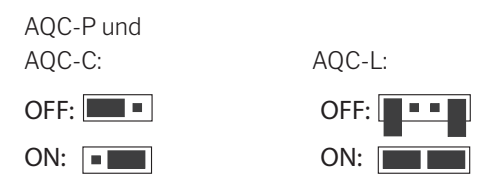

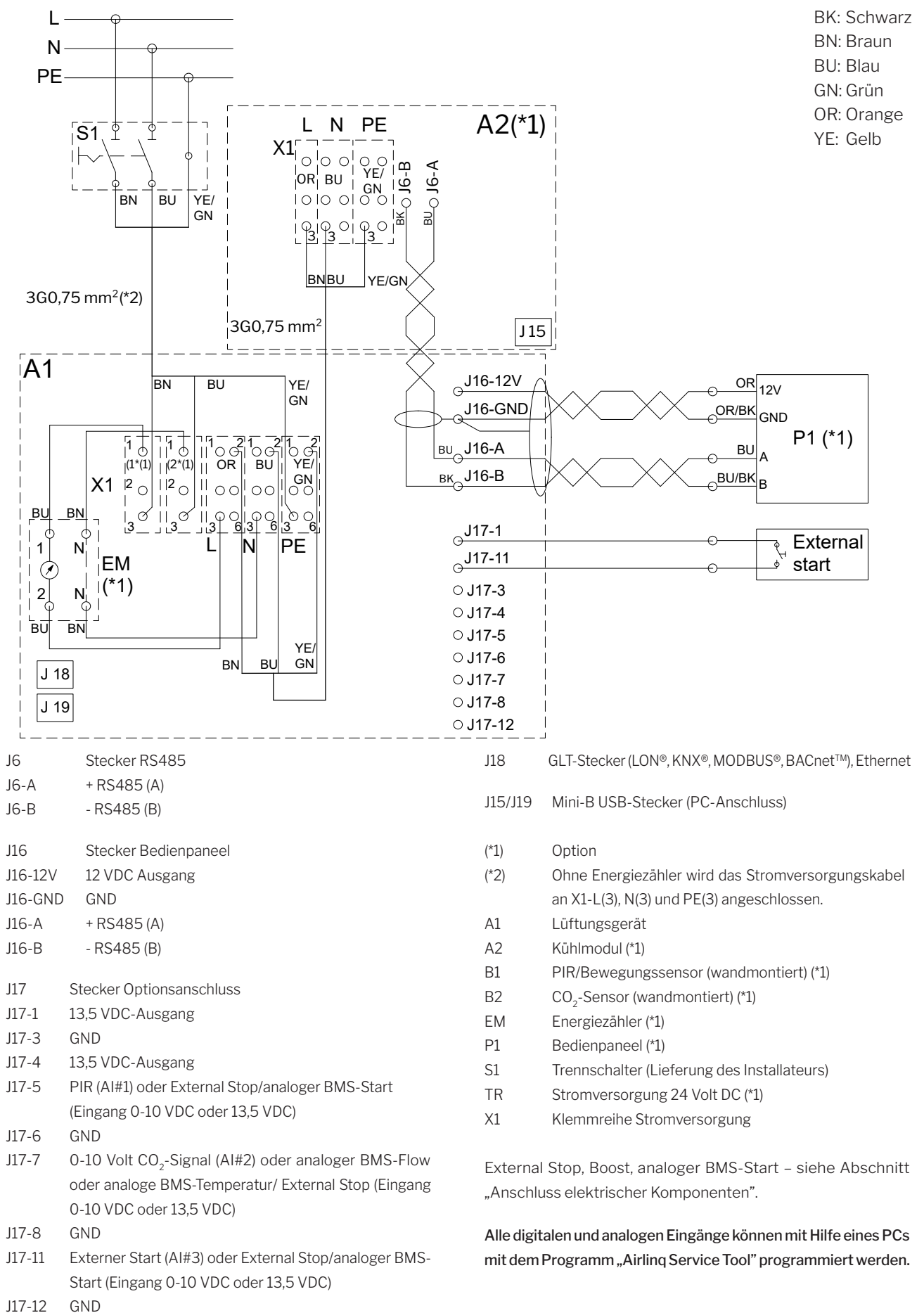

# Standardanschluss DV 150 mit AQC-L (schwarze Steuerbox)

# Standardanschluss DV 300 mit AQC-L (schwarze Steuerbox)

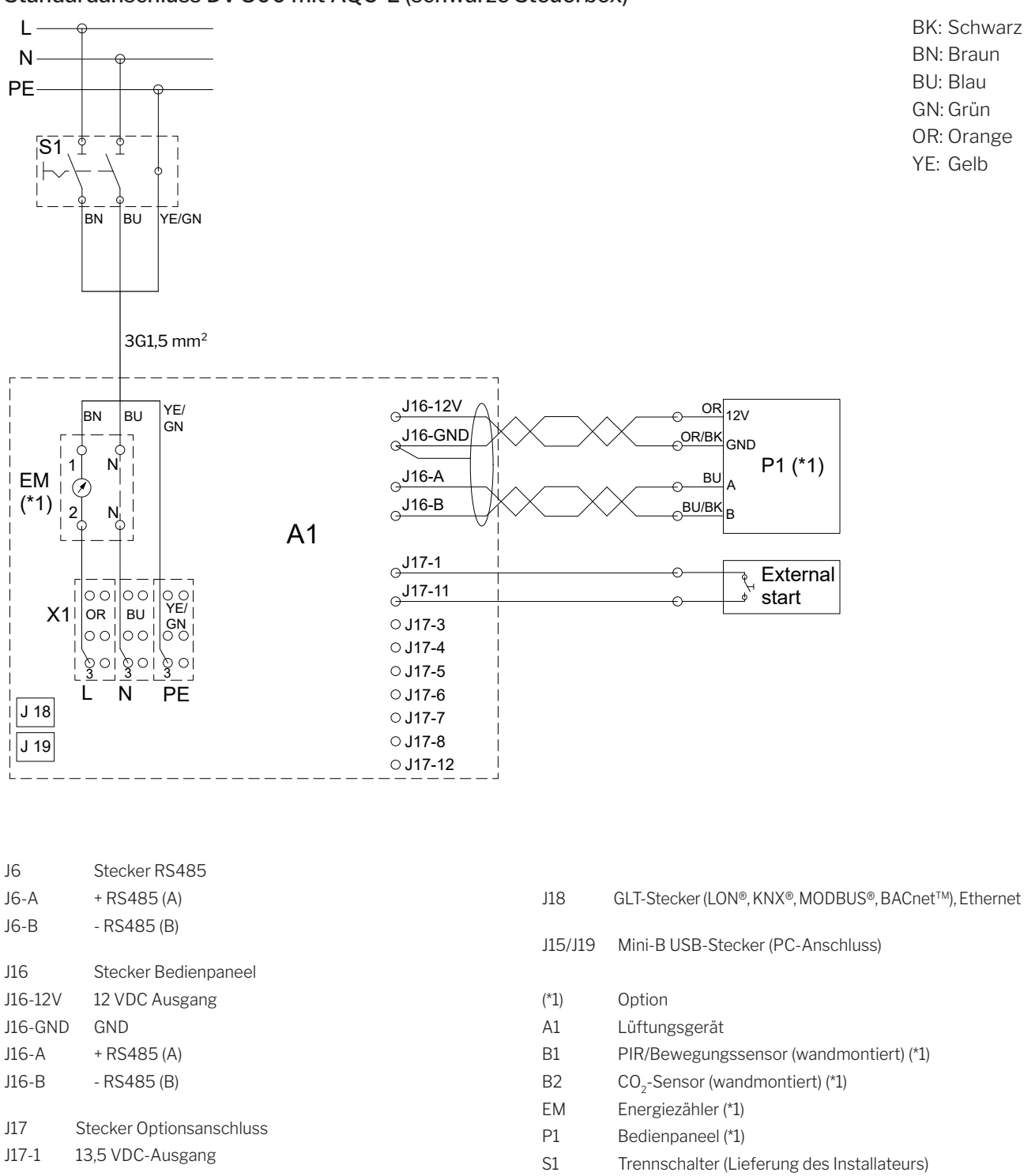

- J17-3 GND
- J17-4 13,5 VDC-Ausgang
- J17-5 PIR (AI#1) oder External Stop/analoger BMS-Start (Eingang 0-10 VDC oder 13,5 VDC)
- J17-6 GND
- J17-7 0-10 Volt CO<sub>2</sub>-Signal (AI#2) oder analoger BMS-Flow oder analoge BMS-Temperatur/ External Stop (Eingang 0-10 VDC oder 13,5 VDC)
- J17-8 GND
- J17-11 Externer Start (AI#3) oder External Stop/analoger BMS-Start (Eingang 0-10 VDC oder 13,5 VDC)
- J17-12 GND

- TR Stromversorgung 24 Volt DC (\*1)
- X1 Klemmreihe Stromversorgung

External Stop, Boost, analoger BMS-Start - siehe Abschnitt "Anschluss elektrischer Komponenten".

Alle digitalen und analogen Eingänge können mit Hilfe eines PCs mit dem Programm "Airling Service Tool" programmiert werden.

# Standardanschluss DV 500 und 800 mit AQC-L (schwarze Steuerbox)

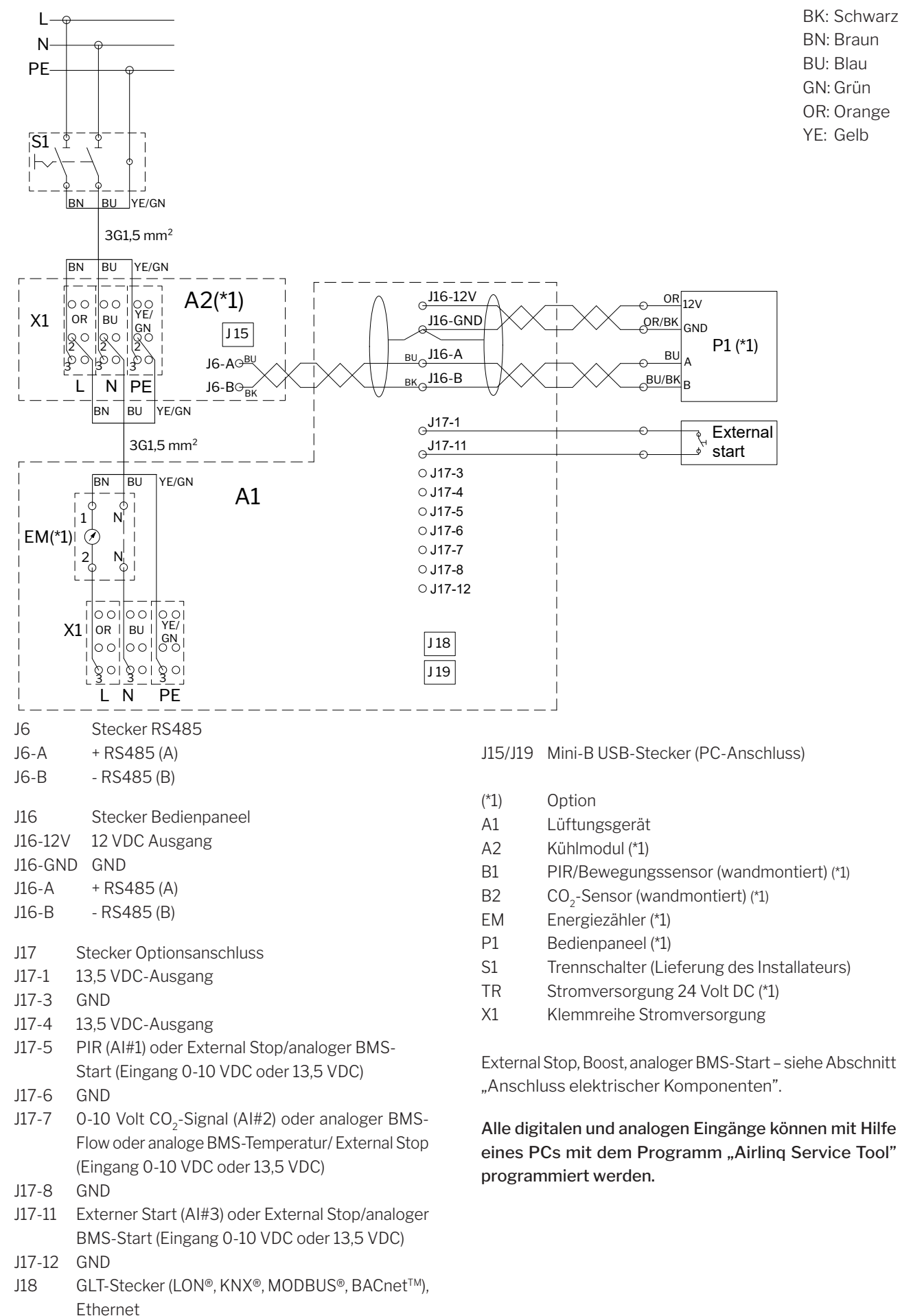

# Standardanschluss DV 500, 800 und 900 mit AQC-P (graue Steuerbox)

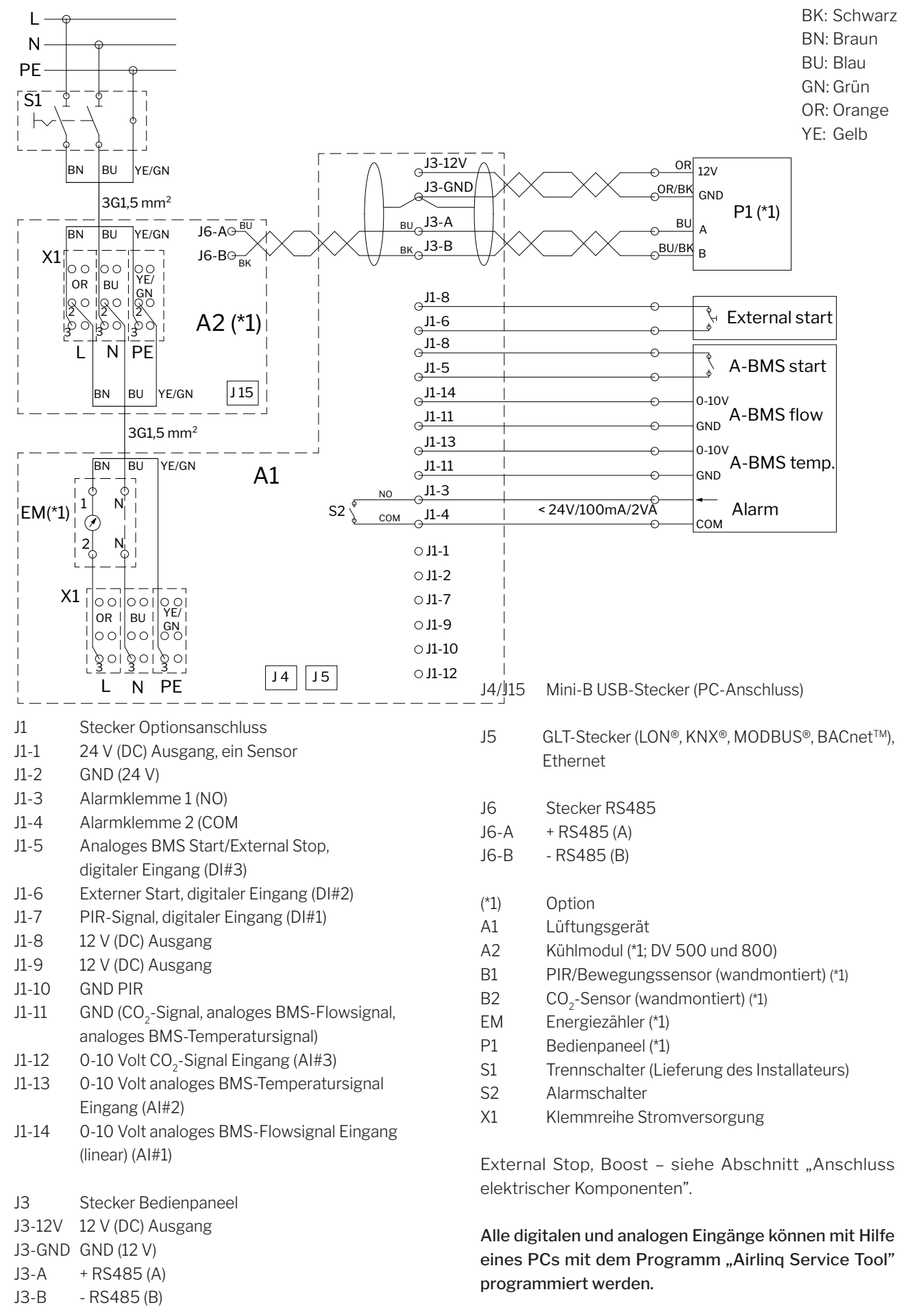

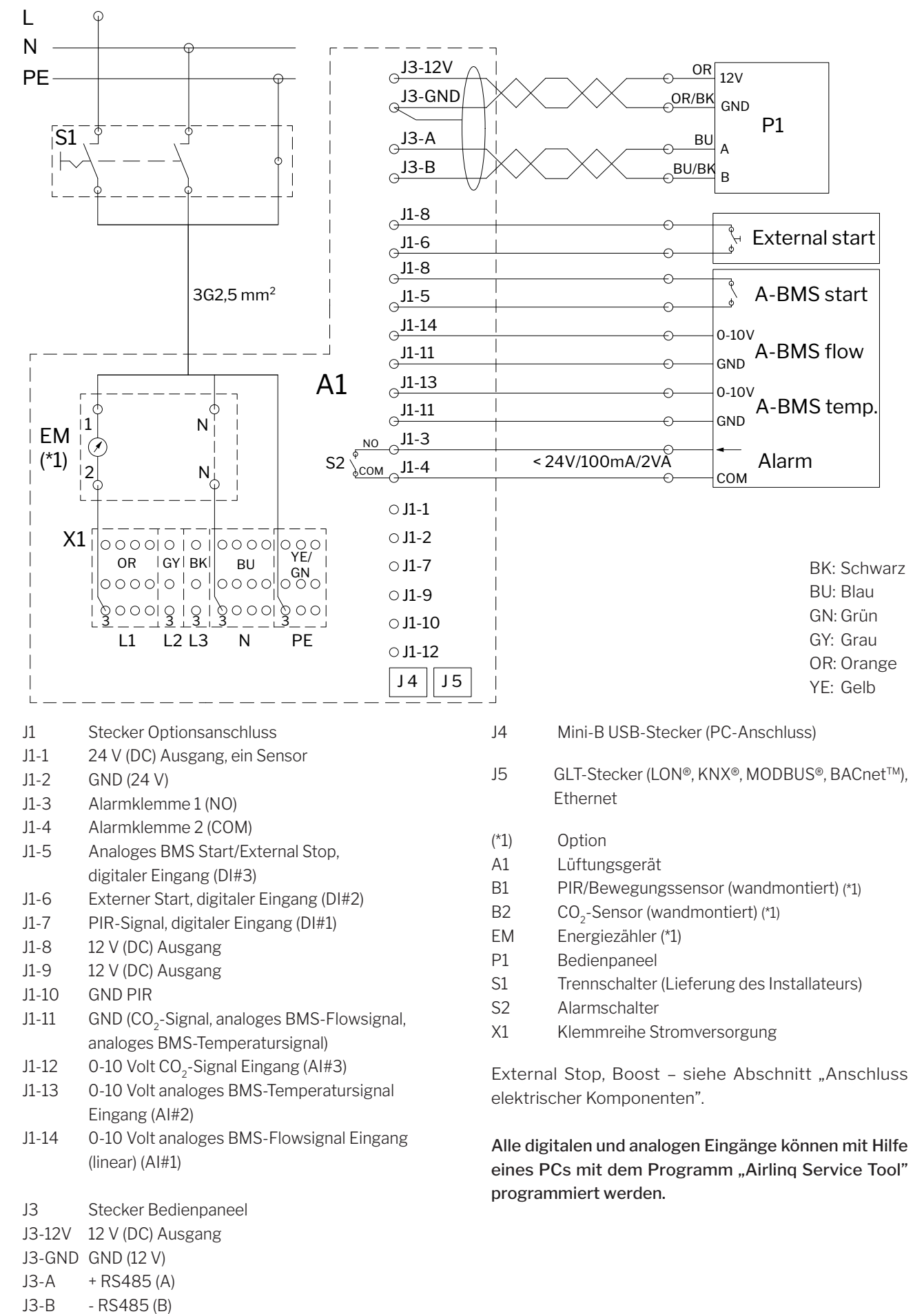

# Standardanschluss DV S1000 mit AQC-P (graue Steuerbox), einphasiger Anschluss

# Standardanschluss DV S1000 und 1200 mit AQC-P (graue Steuerbox)

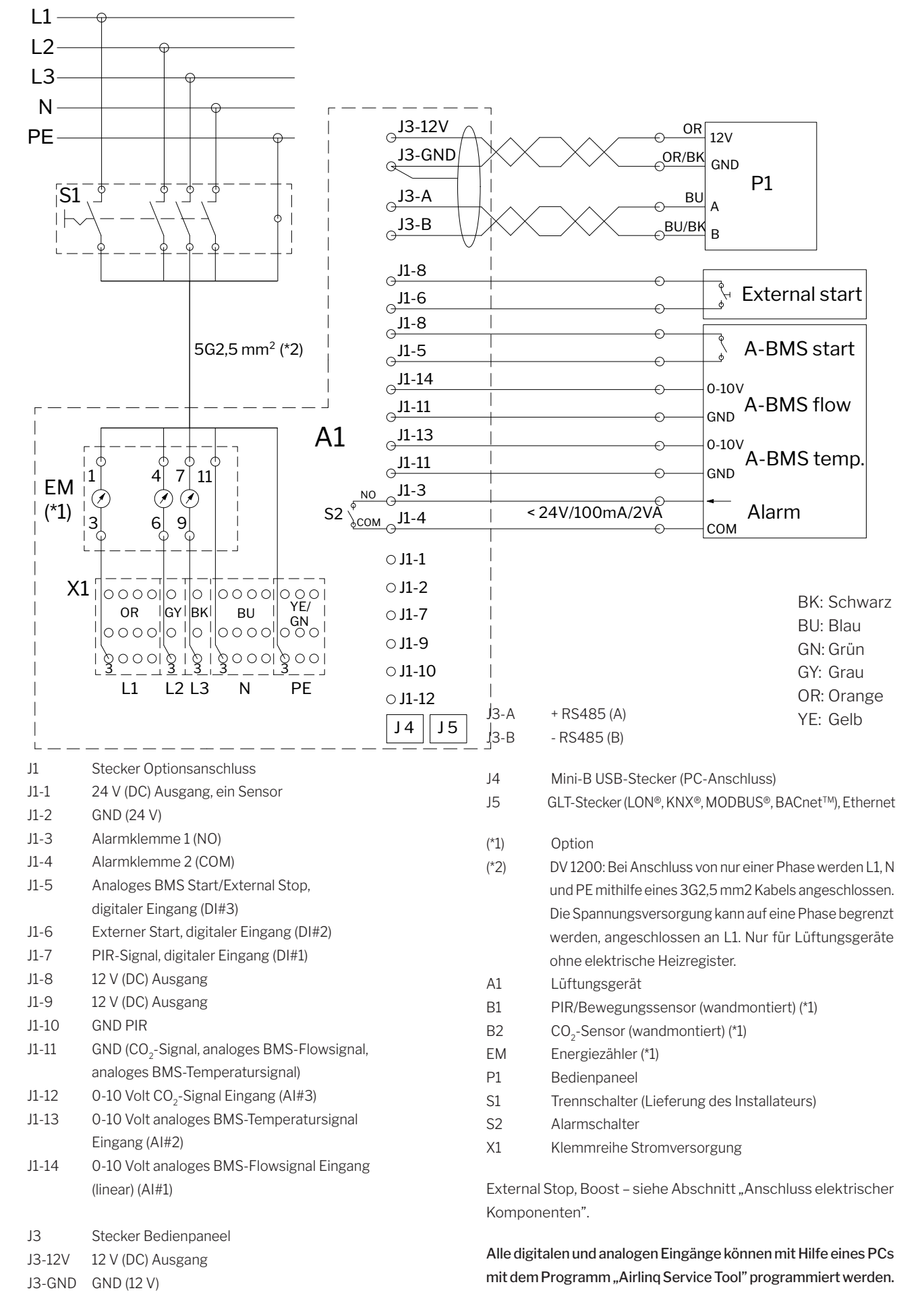

Anlage 1 - 27

# Verbindung der DV S1000 Sektionen

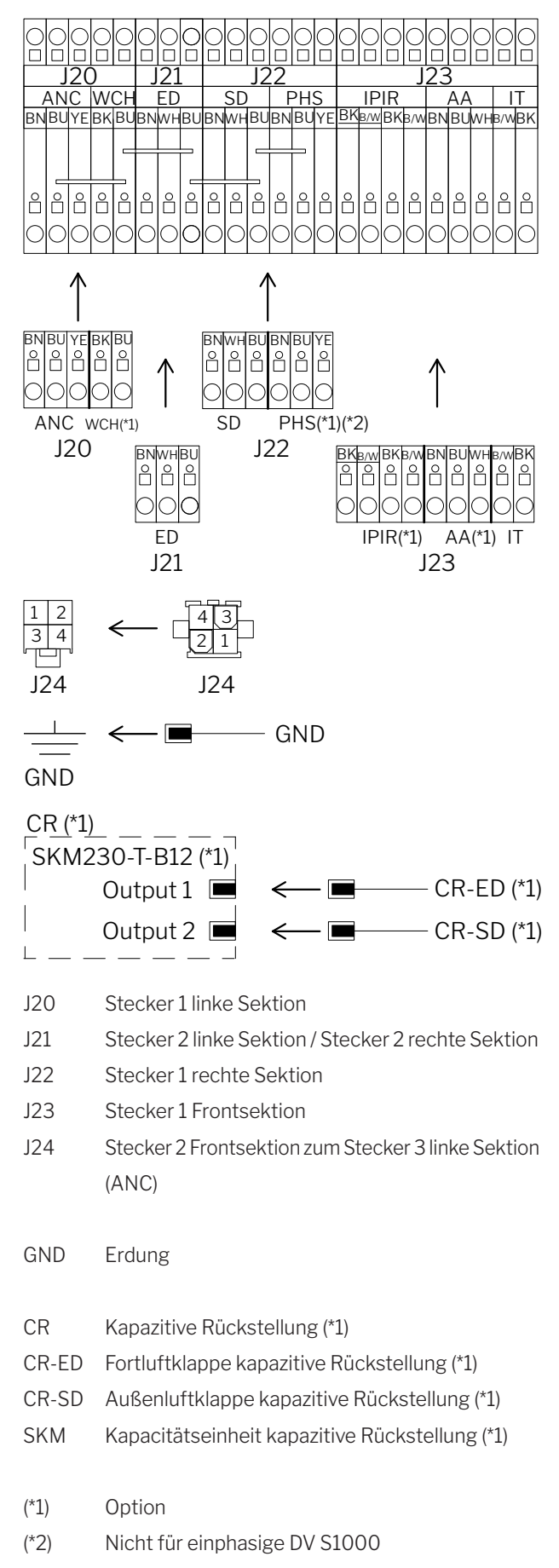

#### Verbindung der DV S1000 und KW 1000 Sektionen

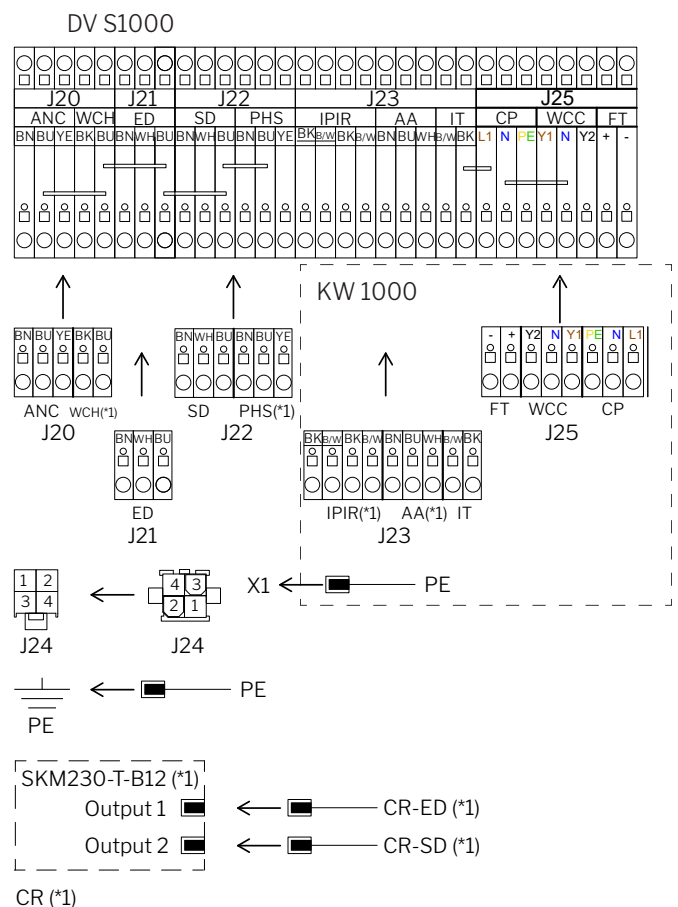

- J20 Stecker 1 linke Sektion
- J21 Stecker 2 linke Sektion / Stecker 2 rechte Sektion
- J22 Stecker 1 rechte Sektion
- J23 Stecker 1 KW 1000 sektion
- J24 Stecker 2 Frontsektion zum Stecker 3 linke Sektion (ANC)
- J25 Stecker 2 KW 1000 sektion
- X1 Klemmreihe Stromversorgung
- PE Erdung
- CR Kapazitive Rückstellung (\*1)
- CR-ED Fortluftklappe kapazitive Rückstellung (\*1)
- CR-SD Außenluftklappe kapazitive Rückstellung (\*1)
- SKM Kapacitätseinheit kapazitive Rückstellung (\*1)
- (\*1) Option
- (\*2) Nicht für einphasige DV S1000

### Verbindung der DV 1200 Sektionen

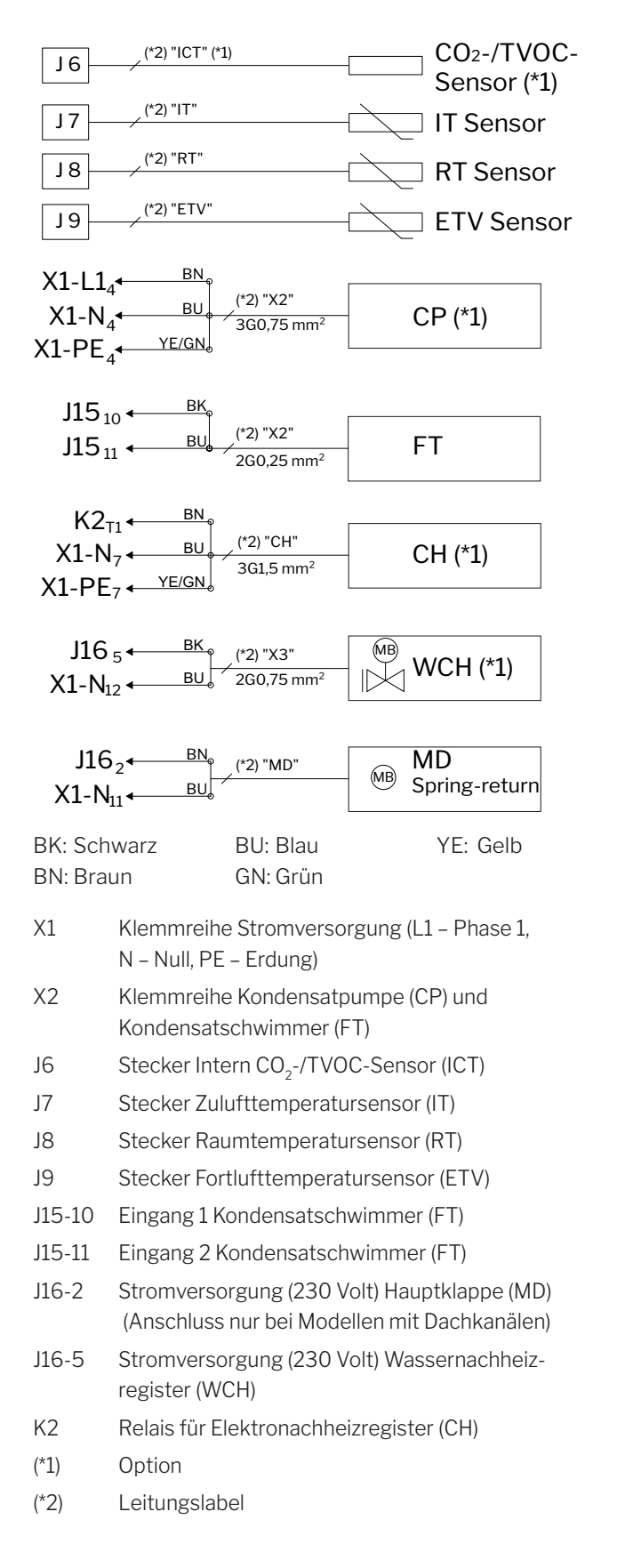

# Typische Airling BMS Systeme

Einzelne Geräte, ein System-Bedienpaneel

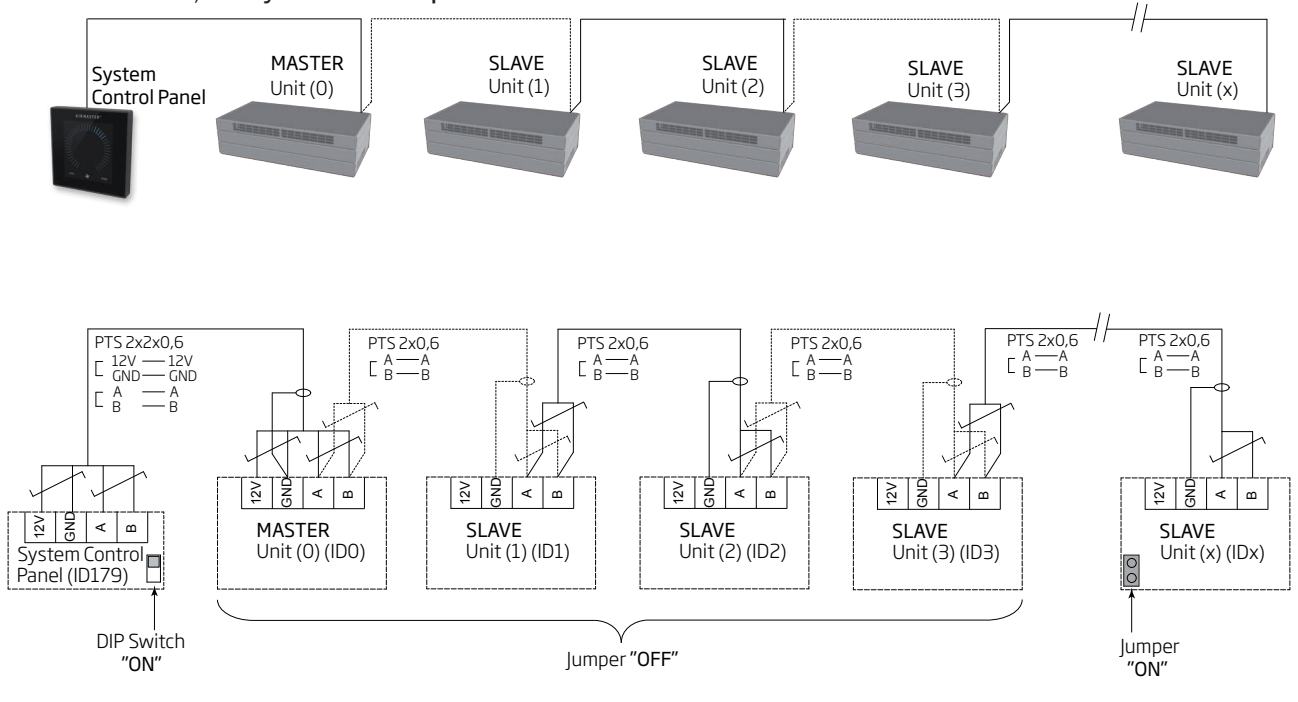

# Einzelne Geräte mit Kühlmodul, ein System-Bedienpaneel

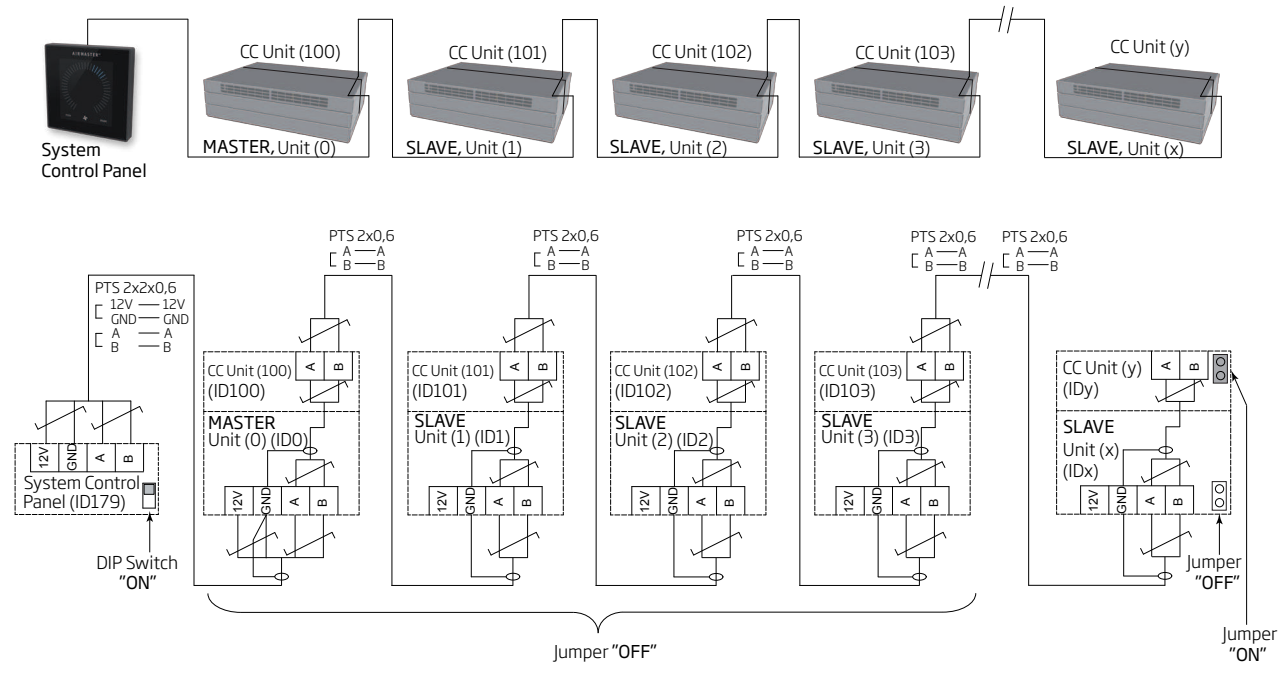

# Einzelne Geräte mit Kühlmodul und Gruppen-Bedienpaneel, ein System-Bedienpaneel

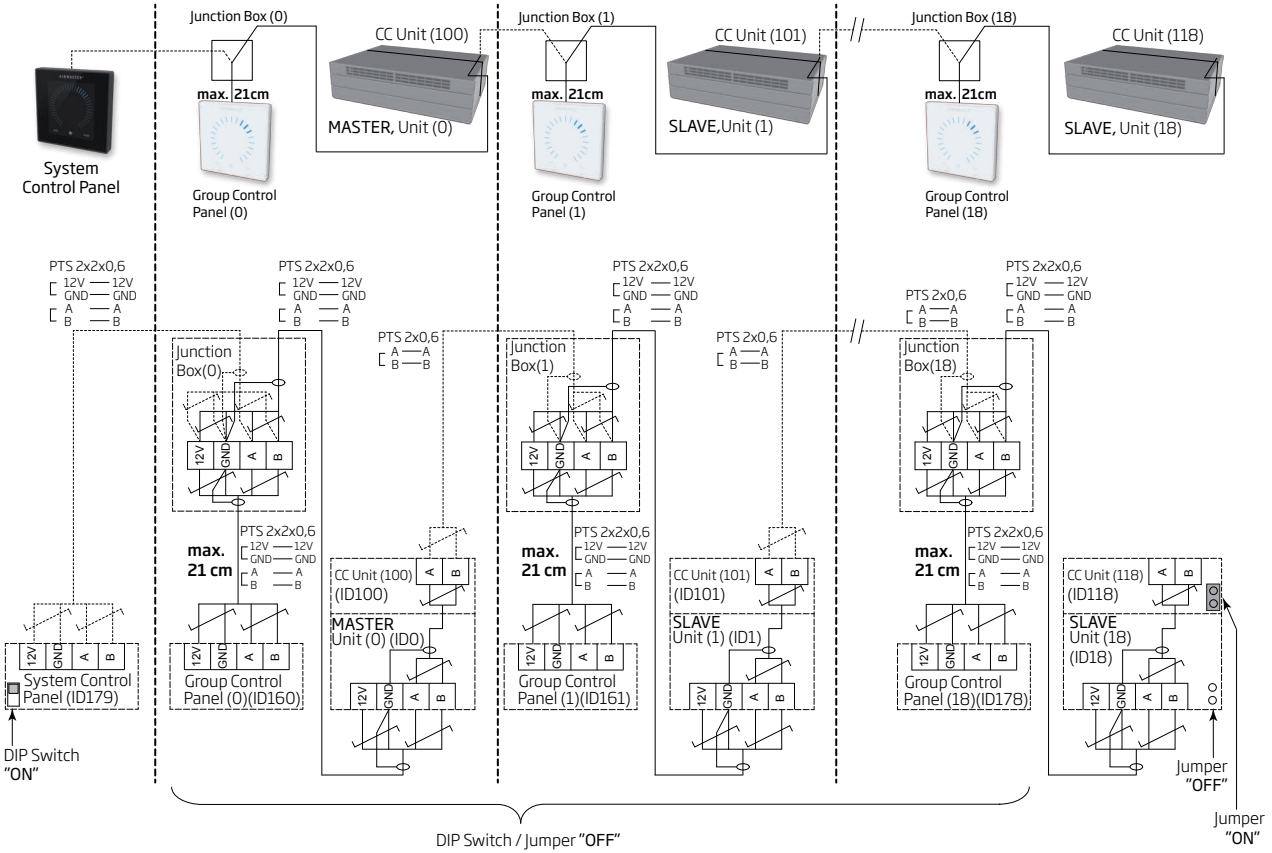

Die Verteilerdose (Junction Box) muss in unmittelbarer Nähe des Bedienpaneels montiert sein. Eine größere Kabellänge als 21 cm ist nicht zulässig und kann zu Kommunikationsfehlern führen.

# Gemischtes System

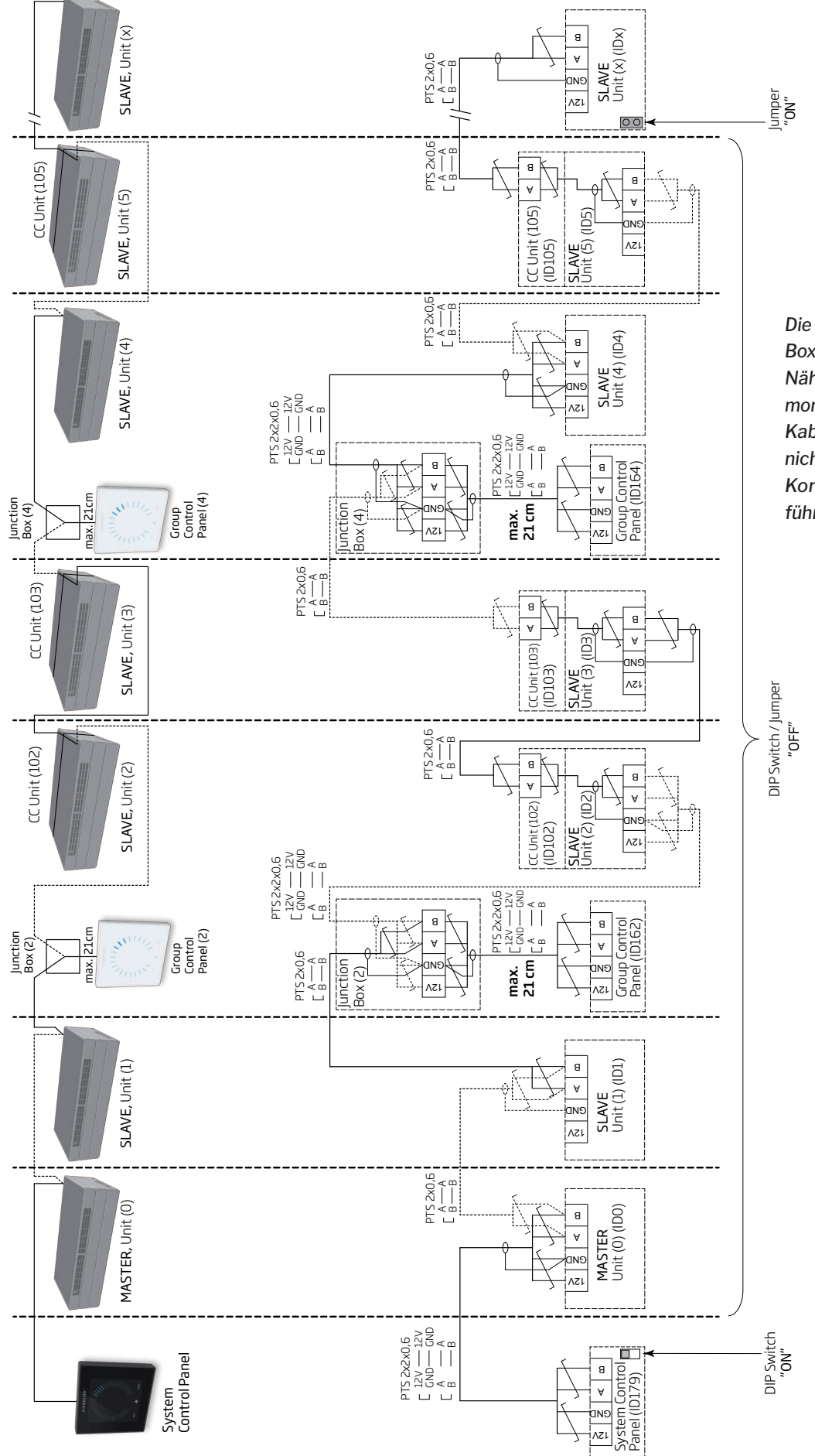

Die Verteilerdose (Junction Box) muss in unmittelbarer Nähe des Bedienpaneels montiert sein. Eine größere Kabellänge als 21 cm ist nicht zulässig und kann zu Kommunikationsfehlern führen.

# Netzwerkanschluss (GLT)

Beim DV 500, 800, 900, S1000 und 1200 mit AQC-P (graue Steuerbox) ist der Netzwerkanschluss mit J5 bezeichnet.

Beim DV 150, 300, 500 und 800 mit AQC-L (schwarze Steuerbox) ist der Netzwerkanschluss mit J18 bezeichnet.

#### Die Anschlussleitung wird gem. GLT Standard ausgewählt.

Weitere Information ist in der zum D-BMS gehörigen Dokumentation auf Airflows Internetseite <u>http://airflow.</u> <u>de</u> zu finden.

# KNX<sup>®</sup>

#### Anschluss

| grau | KNX <sup>®</sup> GND              |
|------|-----------------------------------|
| rot  | KNX <sup>®</sup> +                |
| D1   | KNX <sup>®</sup> Status-LED, grün |
| SW2  | KNX® key, Testknopf               |

#### Test

Status LED leuchtet grün wärend der Programmierung.

#### Adressierung

Alle Netzwerkmodule werden mit der selben Adresse geliefert: 15.15.254.

Um die Einheit zu identifizieren und die Kommunikation freizugeben, muss der Testknopf am Netzwerkmodul gedrückt werden. Der Testknopf setzt die Einheit in einen Progarmmierungszustand, in dem u.a. auch die Adresse in eine spezifische Adresse im System geändert werden kann.

### Kabelempfehlung

KNX®-registierte zertifizierte Datenkabel (Twisted Pair (TP) oder Shielded Twisted Pair (STP). Eine Liste von Kabeln, die den KNX®-Standard erfüllen kann unter <u>https://www.knx.org</u> heruntergeladen werden.

### Anschluss einer Einheit

2 verdrillte Leiter (1 Leiterpaar) an KNX® GND und KNX® +.

Gem. "KNX Association guidelines" [KNX® TP1 Installation, KNX® Association] ist es im Allgemeinen nicht notwendig, den Schirm des Datenkabels zu installieren, wenn ein typisches Standard KNX® Kabel (z.B. KNX® TP1) verwendet wird.

### LON®

#### Anschluss

| J5/J18   | Bus-A Eingang und Bus-B Eingang (Polarität ist                         |
|----------|------------------------------------------------------------------------|
|          | irrelevant)                                                            |
| D1       | LON <sup>®</sup> Status-Leuchtdiode, rot                               |
| S1       | Service Pin (Testknopf)                                                |
| D1<br>S1 | irrelevant)<br>LON® Status-Leuchtdiode, rot<br>Service Pin (Testknopf) |

### Test

Status LED blinkt.

### Identifikation

Jedes Netzwerkmodul hat eine Neuron<sup>®</sup> ID. Die Identifikationsnummer ist dem Label, dass mit dem Modul geliefert/dass auf die Steuerbox aufgeklebt ist, zu entnehmen. Z.B.:

#### AQC LON 07 00 10 61 88 00

Für die Identifikation unter der Programmierung, kann auch der Testknopf am Netzwerkmodul gedrückt werden.

### Kabelempfehlung

Eine Liste von Kabeln, die den "Echelon® wire guidelines" einhalten kann unter <u>http://www.echelon.com/</u> ("Junction Box and Wiring Guidelines' engineering bulletin") eingesehen werden.

### BACnet<sup>™</sup>/IP

#### Anschluss

Test

| Port 1     | Eingang (3)                  |
|------------|------------------------------|
| Port 2     | Ausgang (4)                  |
| NS         | Netzwerk Status LED (1)      |
| MS         | Modul Status LED (2)         |
| Link/Activ | ity Port 1 (5) og Port 2 (6) |

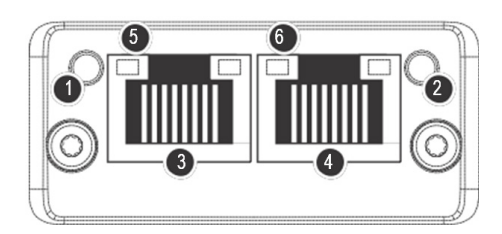

die MS LED (2) kontrollieren (leuchtet grün).

Das Netzwerk z.B mit einem PC mit dem Programm Anybus

IPconfig (kann auf Airflows Internetseite heruntergeladen

werden) direkt an das Modul angeschlossen skannen oder

# Identifikation

Alle Netzwerkmodule werden mit einen spezifischen Einheiten-ID ausgeliefert. Die Identifikationsnummer ist dem Label, dass mit dem Modul geliefert/dass auf die Steuerbox aufgeklebt ist, zu entnehmen. Z.B.:

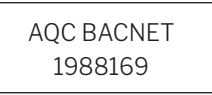

Die Identifikationsnummer kann auch mit Hilfe des Programms Airling Service Tool im Statusfenster ausgelesen werden.

### Kabelempfehlung

Minimum ein AWG 24 CAT 5e STP (Shielded Twisted Pair) Datenkabel mit RJ45 Stecker. Die max. empfohlene Kabellänge für ein IP-Segment mit einem AWG 24 Kabel beträgt 70 Meter.

# Anschluss einer Einheit (unit)

### Mit AOC L (cobyerra Stouerboy)

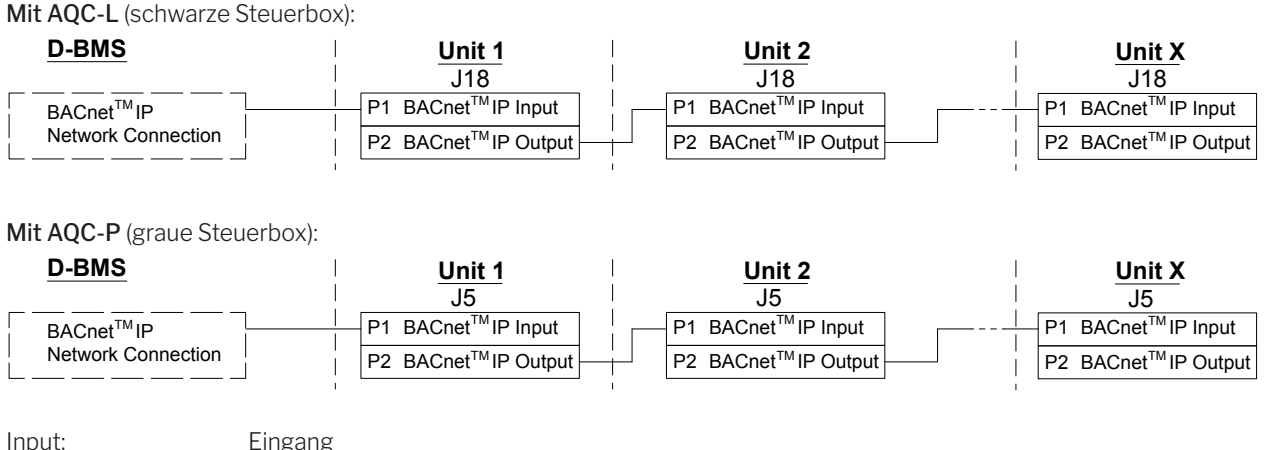

| Input:              | Eingang           |
|---------------------|-------------------|
| Output:             | Ausgang           |
| Network connection: | Netzwerkanschluss |
| Unit:               | Enheit/IP-Segment |

# BACnet<sup>™</sup> MS/TP

#### Anschluss

- 1 NS: Netzwerk Status LED
- 2 MS: Modul Status LED
- 3 BACnet<sup>™</sup> Stecker
  - Pin 1 Signal common (Signal common / GND)
    - Pin 2 Bus-B (Data / Bus-B)
    - Pin 3 Schirm (Shield)
    - Pin 4 Bus-A (Data + /Bus-A)
  - Pin 5 ./.

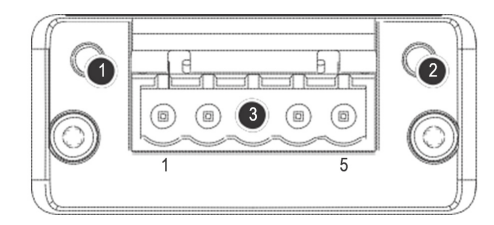

### Test

MS LED leuchtet grün.

#### Identifikation

Alle Netzwerkmodule werden mit einen spezifischen Einheiten-ID ausgeliefert. Die Identifikationsnummer ist dem Label, dass mit dem Modul geliefert/dass auf die Steuerbox aufgeklebt ist, zu entnehmen. Z.B.:

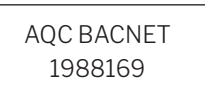

Die Identifikationsnummer kann auch mit Hilfe des Programms Airling Service Tool im Statusfenster ausgelesen werden.

### Anschluss einer Einheit (unit)

#### Mit AQC-L (schwarze Steuerbox): <u>Unit 2</u> <u>Unit X</u> <u>Unit 1</u> D-BMS |18 |18 |18 | Signal common / GND Signal common Signal common Signal common Data - / Bus-B Data - / Bus-B 2 Data - / Bus-B Data - / Bus-B 2 Shield Shield 3 Shield 4 Data + / Bus-A 4 Data + / Bus-A 4 Data + / Bus-A Data + / Bus-A -5./ 5./. ./ 5 J17-10 (GND) J17-10 (GND) J17-10 (GND)

#### Mit AQC-P (graue Steuerbox):

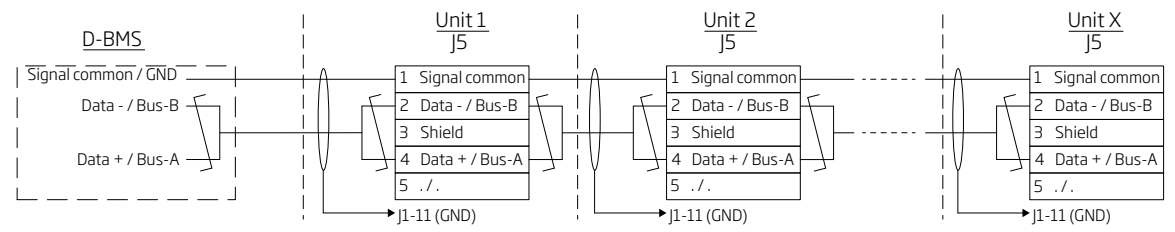

#### Adressierung

| Index | Parameter | Bezeichnung            | Wert |
|-------|-----------|------------------------|------|
| 128   | ID405     | Bacnet MS/TP Adress    | 0    |
| 129   | ID406     | Bacnet MS/TP Baud Rate | 9600 |

Die Adressierungen wird mit dem Programm Airling Service Tool oder direkt über das BACnet<sup>™</sup>-Netzwerk ausgeführt.

BACnet<sup>™</sup> MS/TP Systeme müssen gem. Netzwerkstandard endterminiert werden.

#### Kabelempfehlung

Shielded Twisted Pair (STP) Datenkabel (2+1 oder 2x2) gem. "ANSI/ASHRAE Addendum to ANSI/ASHRAE Standard 135-2008".

Karakteristische Impedance zwischen 100 und 130 Ohm. Die Kapazität zwischen den Leitern sollte weniger als 100 pF pro Meter betragen. Die max. empfohlene Länge in einem MS/TP Segment mit einem AWG 18 Kabel beträgt 1200 m. Der Schirm wird gem. der unten angeführten Zeichnung an die Erdung angeschlossen.

# MODBUS® RTU RS485

#### Anschluss

#### MODBUS® Stecker

- Pin 1 Erdung (Signal common / GND)
- Pin 2 Bus-B Eingang (input)
- Pin 3 Bus-B Ausgang (output)
- Pin 4 Bus-A Eingang (input)
- Pin 5 Bus-A Ausgang (output)
- D9 MODBUS<sup>®</sup>-Kommunikation, gelbe LED
- D8 MODBUS®-Fehler, rote LED
- DIP-Switch Einstellungen:
- SW1: Auf "On" an der ersten und letzten Einheit der Kette. An allen anderen Einheiten auf "Off".
- SW2/3: Auf "On", wenn der Bus "failsafe biasing" fordert, sonst auf "Off".

#### Test

LED D8 zeigt einen Fehler an (blinkt rot), so lange das Modul nicht programmiert ist.

### Adressierung MODBUS®:

|                                              | Register  | Parameter   | Bezeichnung          | Wert               |
|----------------------------------------------|-----------|-------------|----------------------|--------------------|
|                                              | 40001     | ID402       | Modbus Adress        | 3                  |
|                                              | 40002     | ID403       | Modbus Baud Rate     | 19200              |
|                                              | 40003     | ID404       | Modbus Parity        | Even (1 Stop bit)  |
|                                              | Die Adres | sierungen w | rird mit dem Program | ım Airlinq Service |
| Tool oder direkt über das MODBUS®-Netzwerk a |           |             |                      | werk ausgeführt.   |

Die DIP-Switch SW1, 2 und 3 müssen gem. Systemaufbau, Systemstandard und der örtlichen Anforderung eingestellt werden.

#### Kabelempfehlung

Shielded Twisted Pair (STP) Datenkabel (2+1 oder 2x2) gem. "Modbus Serial Line Protocol and Implementation Guide V1.02" <u>www.modbus.org</u>.

Ein AWG 24 CAT STP Datenkabel (2+1 oder 2x2) ist im Normalfall ausreichend für die MODBUS<sup>®</sup> Datenkommunikation. Der Schirm wird gem. der unten stehenden Zeichnung mir der Erdung verbunden.

#### Anschluss einer Einheit (unit)

Mit AQC-L (schwarze Steuerbox):

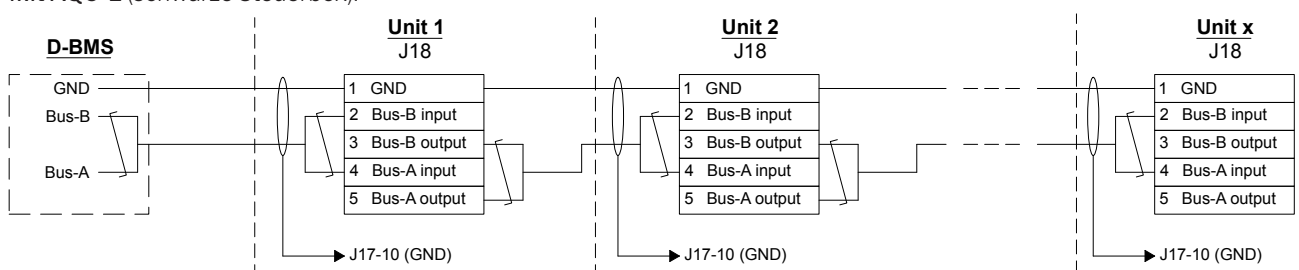

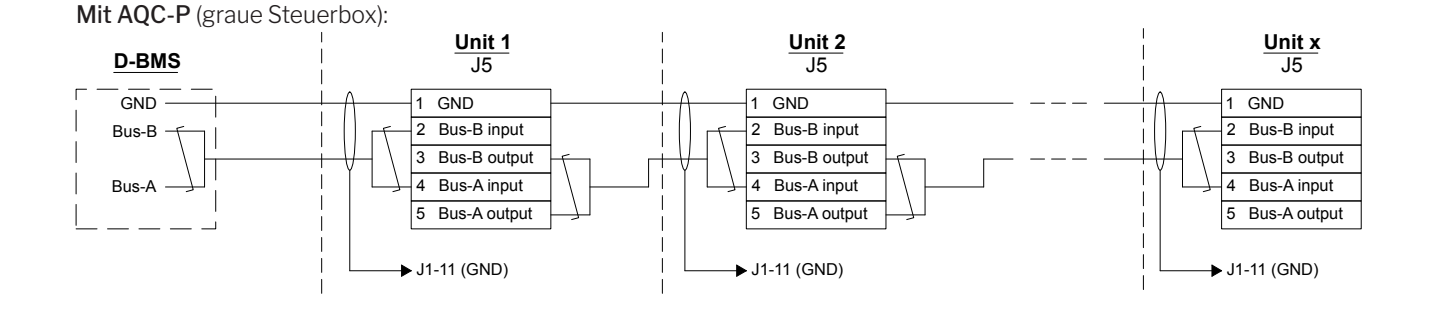

# Airling<sup>®</sup> Online (Ethernet) Anschluss

Status LED (1). Port - Eingang (2) Port LED (3)

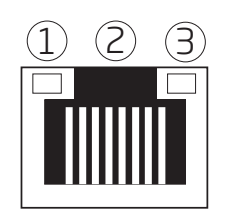

# Test

Die Status Diode (1) leuchtet orange, wenn das Gerät an die Spannungsversorgung angeschlossen ist. Wird das Modul mit dem lokalen Netzwerk verbunden, leuchtet die Port Diode (3) grün.

# Anschluss einer Einheit (unit)

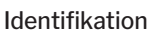

Alle Netzwerkmodule werden mit einen spezifischen MAC-Adresse ausgeliefert. Die Adresse ist dem Label, dass mit dem Modul geliefert/dass auf die Steuerbox aufgeklebt ist, zu entnehmen. Z.B.:

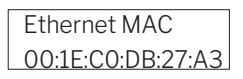

Die Seriennummer des Lüftungsgeräts wird an das Netzwerkmodul übertragen. Das Gerät kann nach Anschluss an das Internet über Airling Online angesprochen werden.

Die Ethernet-Karte sollte mit einem Patchkabel an einen Switch/Hub angeschlossen werden, um eine Verbindung zu Airling Online herzustellen.

# Kabelempfehlung

Mindestens ein AWG 24 CAT 5e STP (Shielded Twisted Pair) Datenkabel mit RJ45 Steckern. Die max. empfohlene Länge in einem IP Segment mit einem AWG 24 Kabel beträgt 70 m.

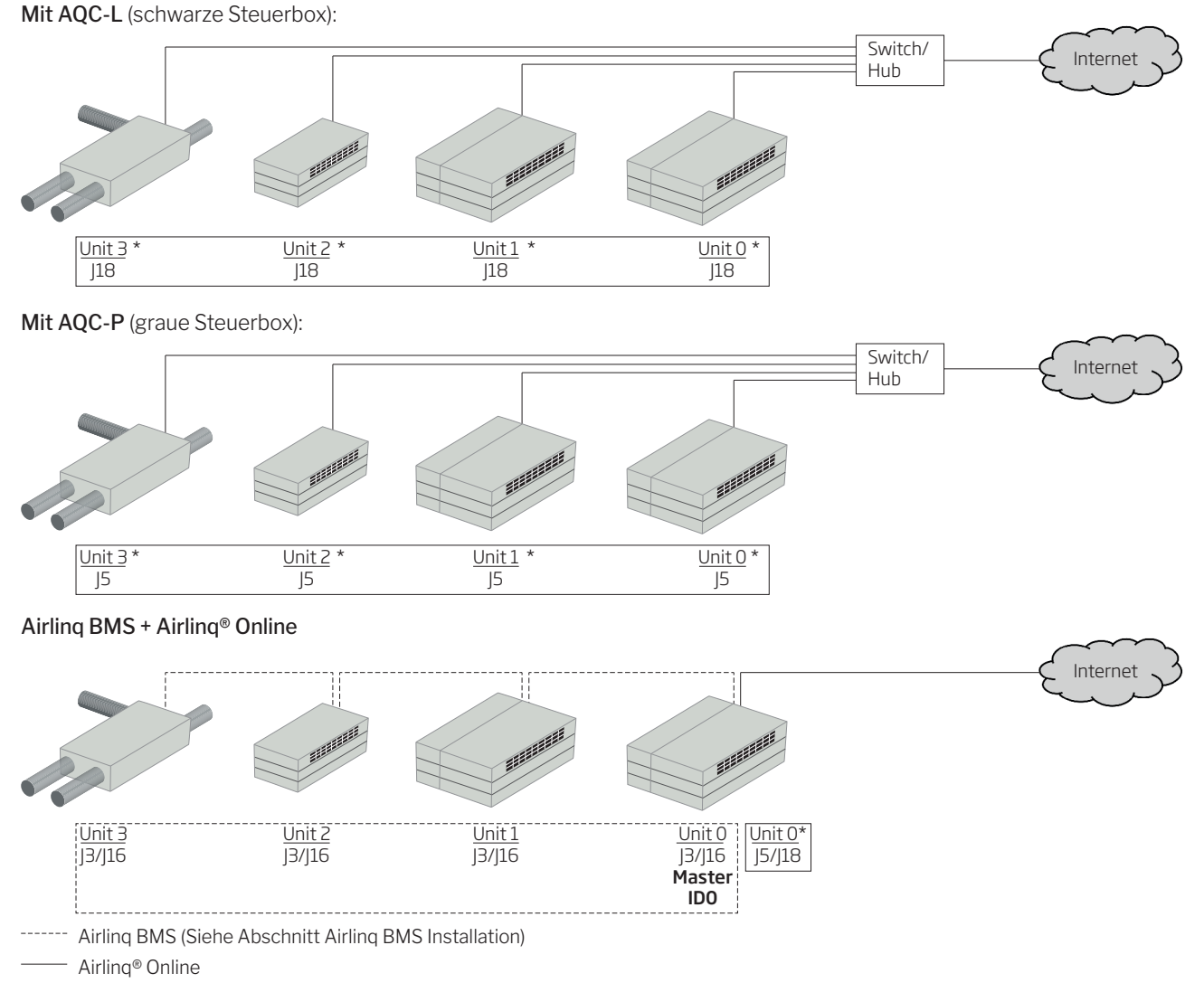

\* Airling Servie Tool: D-BMS Type = "Ethernet" (Parameter ID400)

# Anlage 2 Fehlerbeschreibung

Startprobleme können durch einfache Montagefehler entstehen. Gehen Sie die folgenden Fehlerbeschreibungen durch, um sicherzugehen, dass die Montage korrekt ist.

Fehler 1:Die Luftmengenanzeige des Bedienpaneelsblinkt gleichzeitig auf der linken und rechten Seite (AirlingL) oder läuft von der einen auf die andere Seite (Airling P).

Fehlerursache: Die Datenverbindung von Bedienpaneel zum Lüftungsgerät ist unterbrochen.

**Fehler 2**: Sämtliche 12 Volt-Ausstattung funktioniert nicht.

Fehlerursache: Die Leitungen zu "0-10V" und "GND" wurden vertauscht.

Weitere Fehlerbeschreibungen finden Sie in der "Bedienungsanleitung".

# Fehler bei Airling BMS

**Fehler 3**: Die Luftmengenanzeige des Bedienpaneels blinkt gleichzeitig auf der linken und der rechten Seite (Airling L) oder läuft von der einen auf die andere Seite (Airling P).

Fehlerursache:

- Die Datenkommunikation zum Lüftungsgerät mit der Geräteidentität ID0 ist unterbrochen,
- Das Lüftungsgerät mit der Geräteidentität ID0 ist nicht an die Spannungsversorgung angeschlossen.

**Fehler 4**: Die Luftmengenanzeige des Bedienpaneels blinkt abwelchsend mit jeweils der Hälfte der blauen LEDs (Airling L).

Fehlerursache: Die Datenkommunikation vom Bedienpanel zu dessen Gruppenmaster ist unterbrochen.

Fehler 5:Das Bedienpaneel zeigt willkürlich Warnungenund/oder Alarme an.

Fehlerursache: Das Datenverbindungskabel ist bei allen Einheiten an 12V, GND, A und B angeschlossen. Der Anschluss muss gem. Anlage 1 in dieser Anleitung korrigiert werden.

**Fehler 6:** Eine oder mehrer Einheiten können nicht mit den Progammen Airling Service Tool oder Airling User Tool bzw. auf dem Airling Pauf dem Kommunikationsbus gesehen werden.

Fehlerursache:

- Einzelne Geräte sind nicht an die Spannungsversorgung angeschlossen,
- Ader A und B des Datenkabels sind vertauscht angeschlossen,
- Die Datenverbindung zu einzelnen Einheiten ist unterbrochen oder nicht gem. Anlage 1 dieser Anleitung montiert.
- Die Geräteidentität oder die Gruppenidentität ist bei einzelnen Geräten nicht korrekt programmiert.
- Jumper/Switches an einzelnen Einheiten sind nicht gem. Anlage 1 dieser Anleitung eingestellt.

**Fehler 7**: Die Luftmengenanzeige aller Airling L Bedienpaneele blinkt abwelchsend mit jeweils der Hälfte der blauen LEDs und/oder das Bedienpaneel Airling P meldet einen Kommunikationsfehler.

Fehlerursache: Kurzschluss in der Datenkommunikation zwischen A und B.

**Fehler 8**: Das Bedienpaneel funktioniert nicht (Kein Licht am Bedienpaneel).

Fehlerursache:

- Der Anschluss von 12 V und GND ist vertauscht,
- 12 V und/oder GND sind nicht angeschlossen oder unterbrochen.

**Fehler 9**: Ein Bedienpaneel funktioniert nicht (kein Licht am Bedienpaneel) und keine Datenkommunikation auf dem Bus.

Fehlerursache: GND für das Bedienlpaneel nicht angeschlossen oder unterbrochen.

**Fehler 10**: Ein Gerät ist wegen eines Kondensatalarms gestoppt ohne dass Kondensat in der Kondensatwanne ist und das Bedienpaneel funktioniert nicht (kein Licht am Bedienpaneel).

Fehlerursache: Kurzschluss zwischen 12 V und GND.

**Fehler 11**: Die Gruppeneinstellungen können auf einem oder mehreren Geräten mit der Geräteidentität ID1, ID2, ... ID 19 nicht ausgelesen werden.

Fehlerursache:

- Die Datenverbindung ist unterbrochen oder nicht montiert,
- Ader A und B des Datenkabels sind vertauscht angeschlossen,
- Die Geräteidentität oder die Gruppenidentität ist bei einzelnen Geräten nicht korrekt programmiert.
- Die Datenverbindung zu einzelnen Einheiten ist nicht gem. Anlage 1 dieser Anleitung montiert.
- Jumper/Switches an einzelnen Einheiten sind nicht gem. Anlage 1 dieser Anleitung eingestellt.

#### Fehler bei Airling Digital BMS

Siehe die zugehörigen Airlinq - Digital BMS Anleitungen auf Airflows Internetseite <u>http://www.airflow.de</u>.

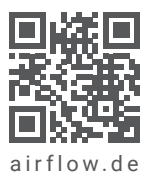

© 2023 by Airflow Lufttechnik GmbH Änderungen vorbehalten. 14146 REV04.2 | Stand: 12/2023

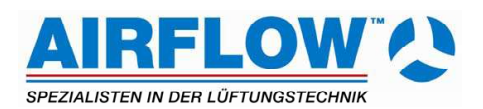

**Airflow Lufttechnik GmbH** Wolbersacker 16 53359 Rheinbach · Germany Phone: +49 2226 9205 - 0 Fax: +49 2226 9205 - 11

lueftung@airflow.de · airflow.de